## Guide de l'utilisateur

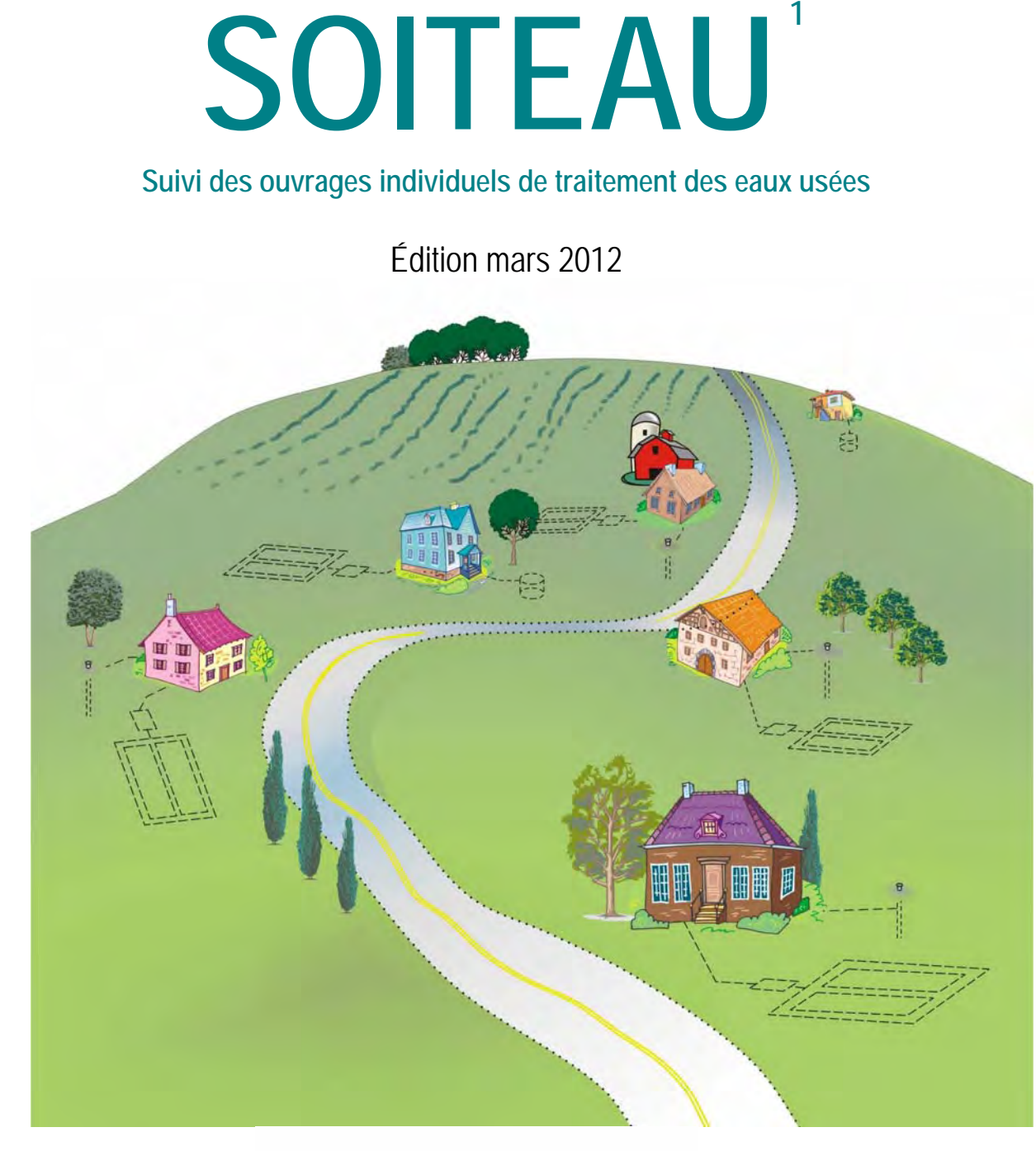

## Québec 🔡

1- SOITEAU est une adaptation québécoise de la base de données TWIST (The Wastewater Information System Tool) créée par l'Environmental Protection Agency (EPA)

## TABLE DES MATIÈRES

| 1. | Introduction                                                                                                    | 4                                                  |
|----|----------------------------------------------------------------------------------------------------|----------------------------------------------------|
|    | <ul> <li>1.1 Mise en contexte</li></ul>                                                                                                    | 4<br>4<br>4<br>4<br>5                              |
| 2. | Mise en garde                                                                                                    | 6                                                  |
|    | 2.1 Restriction                                                                                                    | 6                                                  |
| 3. | Logique et organisation des données                                                                                                    | 7                                                  |
|    | <ul> <li>3.1 Organisation des données</li></ul>                                                                                                    | 7<br>9<br>9<br>11<br>12<br>12<br>12<br>14          |
| 4. | Démarrage et connexion                                                                                                    | 15                                                 |
|    | <ul> <li>4.1 Introduction</li></ul>                                                                                                    | 15<br>16<br>16<br>17<br>18<br>18<br>18<br>19<br>21 |
| 5. | Début de la session dans SOITEAU                                                                                                    | 22                                                 |
|    | 5.1 Ouverture du formulaire « Principal »                                                                                                    | 22                                                 |
| 6. | Création d'un nouveau site : information générale relative au site                                                                                                    | 23                                                 |
|    | <ul> <li>6.1 Onglet « Information sur la propriété »</li> <li>6.2 Onglet « Droit de propriété »</li> </ul>                                                                                              | 23<br>24                                           |
| 7. | Création d'un dispositif de traitement : Information sur le dispositif de traitement                                                                                                    | 26                                                 |
|    | <ul> <li>7.1 Onglet « Information générale »</li> <li>7.2 Onglet « Eaux usées et prétraitement »</li> <li>7.3 Onglet « Traitement et disposition de l'effluent »</li> <li>7.4 Particularités</li> </ul> | 26<br>28<br>28<br>30                               |
| 8. | Création de l'information sur le permis                                                                                                    | 32                                                 |
|    | <ul> <li>8.1 Onglet « Détails sur le permis »</li></ul>                                                                                                    | 32<br>33<br>34<br>35                               |

| 9.       | Création de l'information sur la caractérisation du site et du terrain naturel                                                                                                    | 36                                                                         |
|----------|----------------------------------------------------------------------------------------------------|----------------------------------------------------------------------------|
|          | 9.1 Particularités                                                                                                    | 36                                                                         |
| 10<br>11 | ). Création de la résidence desservie<br>Création d'un rapport de suivi                                                                                                    | 38<br>39                                                                   |
|          | <ul> <li>11.1 Onglet « Information générale »</li></ul>                                                                                                    | 39<br>40<br>41<br>42<br>43<br>44                                           |
| 12       | 2. Création d'une plainte                                                                                                    | 45                                                                         |
|          | <ul><li>12.1 Plaintes</li><li>12.2 Comment faire le suivi des plaintes à l'aide de SOITEAU?</li></ul>                                                                                                    | 45<br>46                                                                   |
| 13       | . Générer des rapports de données                                                                                                    | 49                                                                         |
|          | <ul> <li>13.1 Aperçu du rapport sur le site</li></ul>                                                                                                    | 51<br>53<br>55<br>57<br>60<br>In                                           |
|          | cours d'eau                                                                                                    | 64<br>65<br>67<br>68<br>69<br>70                                           |
| 14       | Lexique et vocabulaire                                                                                                    | 71                                                                         |
|          | 14.1 Description des éléments.         14.1.1 Barre de titre.         14.1.2 Qu'est-ce qu'un champ?         14.1.3 Qu'est-ce qu'un onglet?         14.1.4 Curseur.         14.1.5 Glisser-déposer (en anglais <i>drag-and-drop</i> )         14.1.6 Copier-coller         14.1.7 Barre de défilement         14.1.8 Barre d'état         14.1.9 Liste déroulante (en anglais <i>Drop-down list</i> )         14.1.0         Qu'est-ce qu'un bouton radio?                                                                                                    | 71<br>71<br>71<br>71<br>71<br>71<br>71<br>72<br>72<br>72<br>72<br>72<br>73 |
| 15       | . Annexe                                                                                                    | 74                                                                         |
|          | <ul> <li>15.1 Aperçu du rapport des suivi sur les analyses des effluents des systèmes tertiaires</li></ul>                                                                                                    | 74<br>75<br>76                                                             |
|          | The spectra as apport on the apportion of autometric des edux as the company of the spectra and the spectra and the spectra an |                                                                            |

#### 1. INTRODUCTION

#### 1.1 MISE EN CONTEXTE

La base de données SOITEAU (Suivi des ouvrages individuels de traitement des eaux usées) est destinée aux municipalités et aux municipalités régionales de comté (MRC), lesquelles ont la responsabilité d'appliquer le Règlement sur l'évacuation et le traitement des eaux usées des résidences isolées.

Cet outil de gestion permet de consigner les données d'inventaire et de suivi des dispositifs de traitement des eaux usées des résidences isolées. SOITEAU permet d'enregistrer des données relatives à chacun des sites, notamment la description du site et du dispositif de traitement des eaux usées, les permis délivrés et les conditions d'utilisation qui y sont rattachées, l'entretien de même que les suivis effectués sur le dispositif. SOITEAU permet de faire le suivi des plaintes, notamment en consignant les éléments de non-conformité constatés et les actions qui ont été prises pour rendre le dispositif conforme.

SOITEAU permet également de produire des rapports de données préétablis qui faciliteront le suivi des dispositifs de traitement des eaux usées. Grâce à ces rapports les municipalités pourront s'assurer du respect des conditions d'entretien et d'exploitation exigées par le Règlement (vidanges de fosses septiques, contrats d'entretien, rapports d'entretien, résultats d'analyse d'effluent) et obtenir des renseignements pertinents sur les sites et les dispositifs de traitement des eaux usées.

SOITEAU est une adaptation québécoise de la base de données TWIST (The Wastewater Information System Tool) créée par l'Environmental Protection Agency (EPA) à l'intention des agences locales impliquées dans la gestion décentralisée de l'assainissement.

#### **1.2 CONDITIONS D'UTILISATION**

#### 1.2.1 Configuration minimale

- PC IBM Compatible
- MS Windows XP SP2
- 50 MB d'espace disque libre
- Connexion permanente à Internet
- Écran ayant une résolution minimale de 1024 x 768
  - Les fenêtres de SOITEAU sont optimisées pour cette résolution d'écran.
  - Une résolution inférieure causera des désagréments en matière de fonctionnalités et d'ergonomie en raison des déplacements continuels effectués à l'aide des barres de défilement.

#### 1.2.2 Installation de SOITEAU

Consulter le document « Information.pdf » téléchargeable sur la page Web de SOITEAU à partir du lien intitulé « Informations suivantes ». Les particularités du processus d'installation y sont présentées.

#### 1.2.3 Consigne

Le poste sur lequel est installé le programme SOITEAU doit obligatoirement être relié à au moins une imprimante, locale ou partagée, à partir d'un réseau local ou d'une entreprise. La qualité et le bon fonctionnement de la prévisualisation des rapports générés par le programme en dépendent directement.

### 2. MISE EN GARDE

#### 2.1 RESTRICTION

L'utilisation de SOITEAU doit se faire dans sa version initiale d'utilisation monoposte, c'est-à-dire que l'installation ne doit se faire que sur un seul poste et qu'un seul utilisateur peut y accéder et y saisir des données à la fois. La version actuelle a été approuvée à cette fin et le MDDEP ne peut garantir d'autres modes d'utilisation à court terme.

Veuillez consulter la remarque ci-dessous concernant le non-respect de cette directive.

**Remarque importante :** Tous les tests réalisés jusqu'à maintenant ne garantissent pas que la base de données SOITEAU puisse être utilisée dans un contexte de multiutilisateurs, c'est-àdire accessible simultanément à plusieurs utilisateurs. Si vous décidez tout de même d'en faire un tel usage, sachez que le soutien technique en cas de problèmes pourra être limité grandement, du fait que cette utilisation n'est pas recommandée, ni prescrite dans sa version initiale.

## 3. LOGIQUE ET ORGANISATION DES DONNÉES

#### 3.1 ORGANISATION DES DONNÉES

Les sections incluses dans le présent module concernent les particularités du système de données de SOITEAU. Il est important d'en prendre connaissance au tout début de l'utilisation. Cela vous permettra de mieux concevoir l'ordre et l'organisation des formulaires de saisie.

Il faut d'abord savoir que trois modes différents permettent l'ouverture des fichiers et la consultation des données, soit :

- Saisir de nouvelles données
   (AJOUT seulement)
- Mettre à jour des données existantes
   (ÉDITION et AJOUT)
- Visualiser des données existantes (LECTURE seulement)

Des précisions sur ces modes de fonctionnement seront fournies plus loin dans cette section.

Précisons qu'ici, les divers groupements de données sont liés et que dans certains cas, ils sont « dépendants » d'autres groupements. Cela signifie que certaines données ne peuvent être saisies tant que d'autres données n'ont pas été saisies au préalable.

Voici un organigramme des dépendances

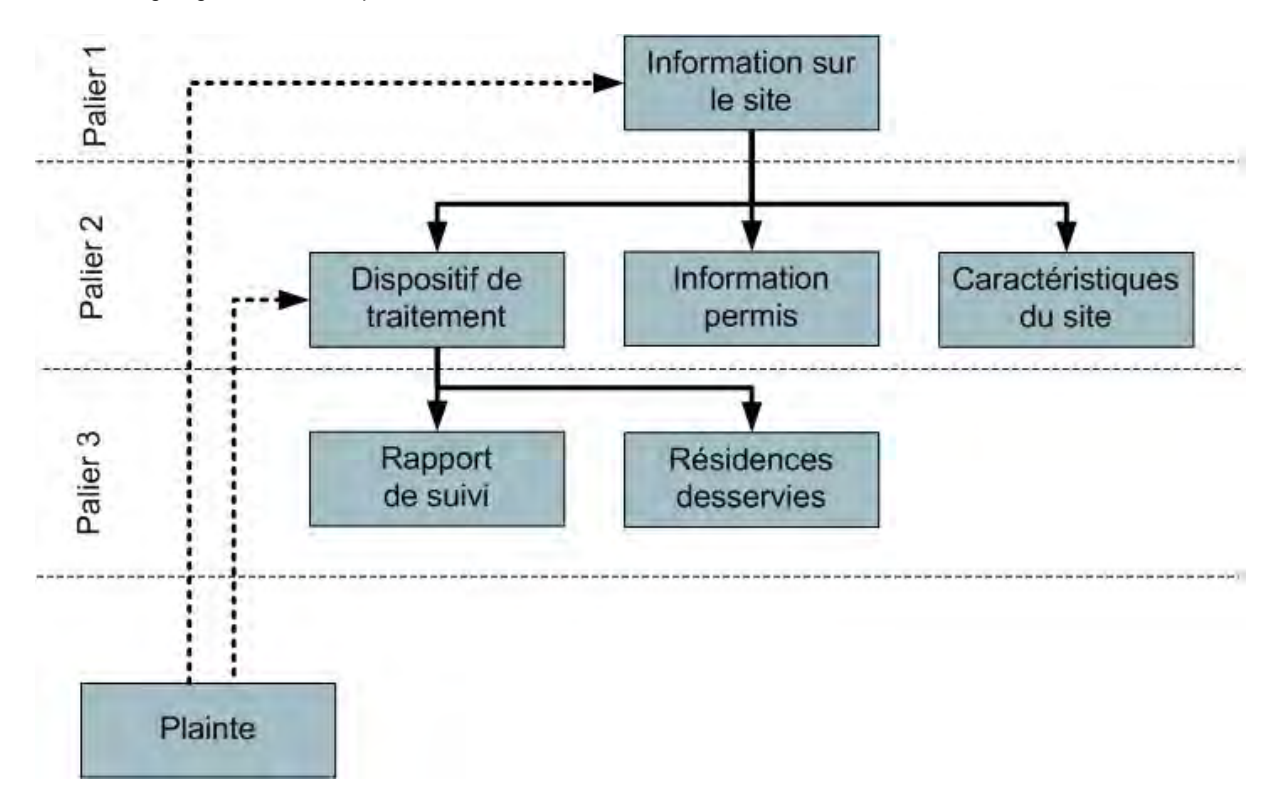

« L'Information sur le site » (palier 1) est préalable à toutes autres saisies d'informations du palier 2, soit « Dispositif de traitement », « Information permis » et « Caractéristiques du site ». « Rapports de suivi » et « Résidences desservies » (palier 3) sont dépendants de « Dispositif de traitement » (palier 2). Seules les données de « Plaintes » peuvent être saisies indépendamment de toute autre information. L'utilisateur peut toutefois associer des plaintes à un site et/ou à un dispositif de traitement (voir la section 12). Voici donc les étapes normales de la création de nouvelles données, telles qu'elles ont été décrites dans le paragraphe précédent :

- 1. Création des informations générales sur le site
- 2. Création des informations sur le dispositif de traitement Retour aux informations sur le site
- 3. Création des informations sur le permis Retour aux informations sur le site
- 4. Création des informations sur les caractéristiques du site Retour aux informations sur le site
- 5. Retour au dispositif de traitement
  - a. Création d'un rapport de suivi (Inspection – Entretien – Réparation) Retour au dispositif de traitement
  - b. Création des informations sur la résidence isolée desservie
- 6. Retour au dispositif de traitement
- 7. Retour aux informations sur le site
- 8. Retour au formulaire principal

Bien que « Dispositif de traitement » et « Information sur le permis » se situent tous les deux au palier 2, il est recommandé de créer les informations sur le dispositif de traitement avant de créer les informations sur le permis afin d'être en mesure d'associer le dispositif de traitement au permis lors de la création du dossier (voir les précisions de la section 8).

« Rapport de suivi » et « Résidence isolée desservie » (palier 3) sont dépendants de « Dispositif de traitement » (palier 2).

Les informations sur la résidence isolée desservie ne peuvent être créées si le dispositif de traitement n'est pas créé. Il est toutefois possible de créer un rapport de suivi qui n'est pas associé à un dispositif, mais il serait important de faire l'association au moment de la création du dispositif de traitement afin que ce suivi figure au rapport produit par SOITEAU.

#### 3.2 ORDONNANCEMENT DE LA CRÉATION D'UN DOSSIER

Voici une illustration sommaire de l'ordre de navigation à respecter lors de la création d'informations dans SOITEAU à partir du formulaire principal.

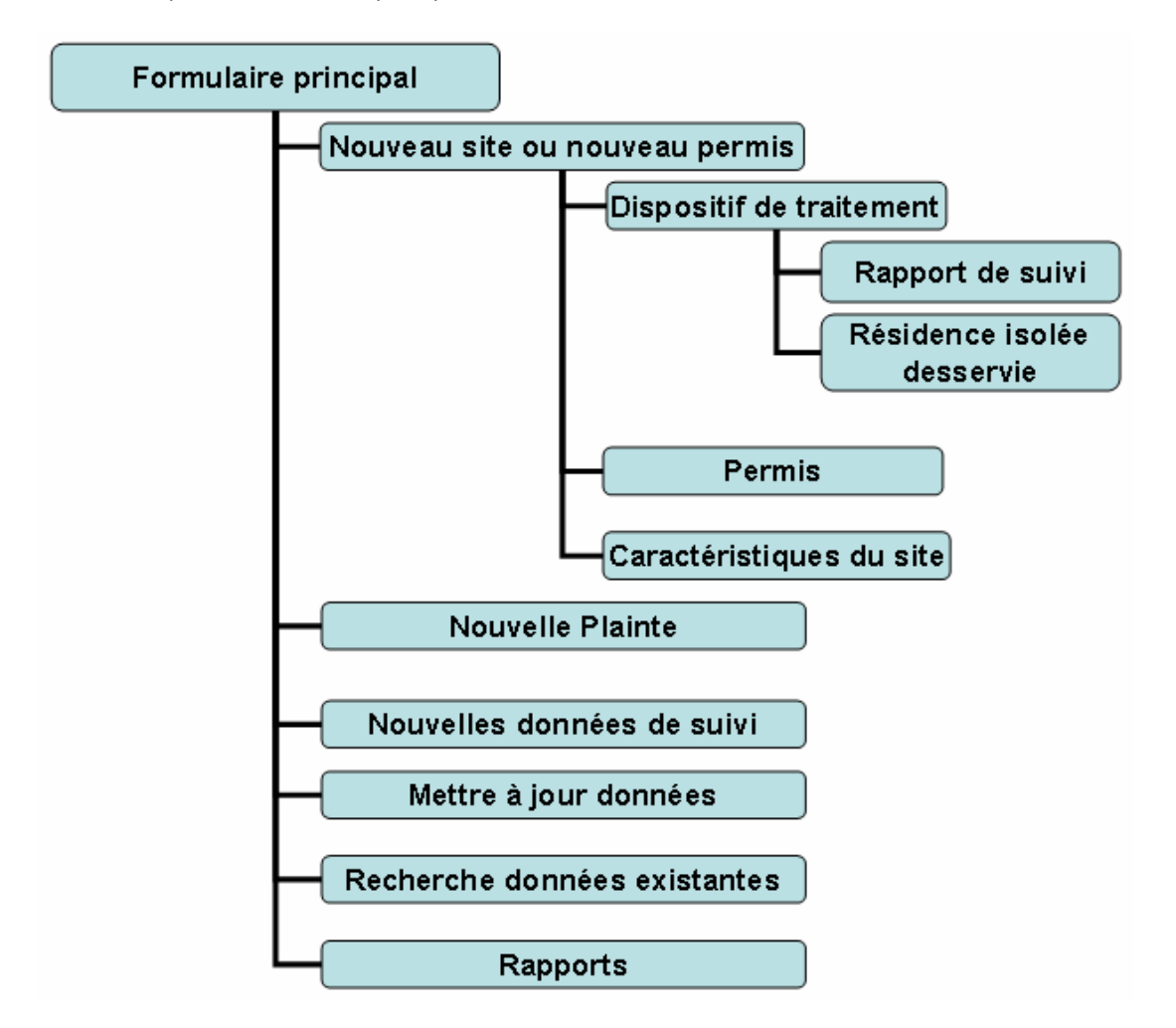

#### 3.3 DÉPLACEMENTS, AJOUTS ET SAUVEGARDE DES DONNÉES

Dans l'ensemble des formulaires de saisie, les modes de déplacement d'un enregistrement à l'autre, de sauvegarde des données et d'ajout d'un nouvel enregistrement se font au moyen d'un groupement de boutons s'affichant sur chaque formulaire, sauf en <u>mode de consultation, c'est-à-dire en « Lecture seule », où ces</u> boutons sont désactivés.

\*\*\* Les modes d'ouverture sont expliqués dans la section suivante \*\*\*

Voici le groupement de boutons s'affichant sur chaque formulaire :

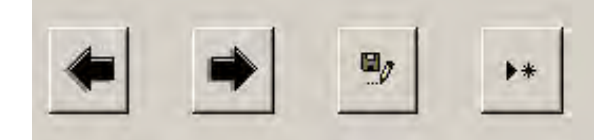

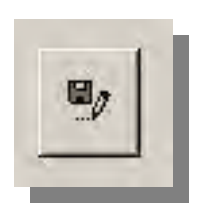

#### Sauvegarde des données

Les nouvelles saisies d'informations effectuées dans un formulaire doivent toujours être sauvegardées, en cliquant sur le bouton d'enregistrement, et ce :

Données enregistrées uniquement en

cliquant sur le bouton de sauvegarde

- avant de retourner au formulaire précédent ou principal;
- avant d'ouvrir un sous-formulaire du palier 2 ou du palier 3;
- avant de changer d'enregistrement à l'aide des boutons (flèche gauche et flèche droite).

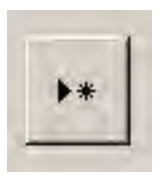

#### Ajout d'un nouvel enregistrement

Ce bouton permet de créer un nouvel enregistrement dans le formulaire actif (ex. : autre permis, nouvelle étude de caractérisation du site, autre dispositif de traitement, autres données de suivi, etc.). Précisons qu'un nouvel enregistrement dans un formulaire concerne TOUS les onglets de ce même formulaire.

#### Déplacement

Ces deux boutons permettent les déplacements entre les divers enregistrements d'un formulaire.

- Si seulement la flèche de gauche est grisée, vous êtes positionné sur le premier enregistrement.
- Si la flèche de droite est grisée, vous êtes positionné sur le dernier enregistrement.
- Si les deux (2) flèches sont grisées et que vous pouvez saisir des données, vous êtes en cours de création du premier enregistrement.
- Si les deux (2) flèches sont grisées, mais que ne pouvez pas saisir des données, vous êtes en mode consultation seulement (Lecture seule).

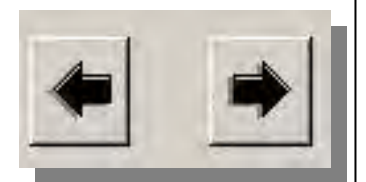

#### 3.4 MODES D'OUVERTURE DES FORMULAIRES

Dans le programme SOITEAU, il existe trois modes d'ouverture différents. La création, l'édition et la consultation.

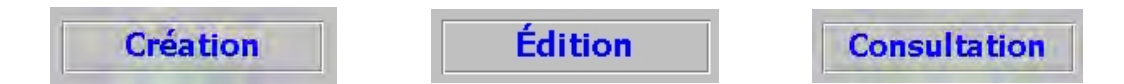

Prenez note que le mode d'ouverture en cours d'utilisation est toujours indiqué à droite, au bas de chaque formulaire ainsi qu'il est illustré ci-dessous. Cela vous permet de savoir en tout temps dans quel mode vous vous trouvez. Cela vous permet, entre autres, de comprendre pourquoi certaines fonctionnalités sont inactives.

| SOITE     | <b>U:</b> Formulaire de recherch |
|-----------|----------------------------------|
| Utilisate | ur actuel Linda Picard           |
| Fonction  | Ingénieure                       |
|           | Information liée au site         |
|           | Rapport de suivi                 |
|           | Information sur la plainte       |
|           | Retour au formulaire principal   |
|           | Déconnexion                      |
|           | Aide                             |
|           |                                  |
|           | Édition                          |

À tout moment dans le système, l'indication du mode d'ouverture est visible à droite, au bas de chacun des formulaires.

#### 3.4.1 Mode « Création »

Trois boutons permettent de créer de nouvelles informations. Ces boutons sont accessibles sur le formulaire « Principal ».

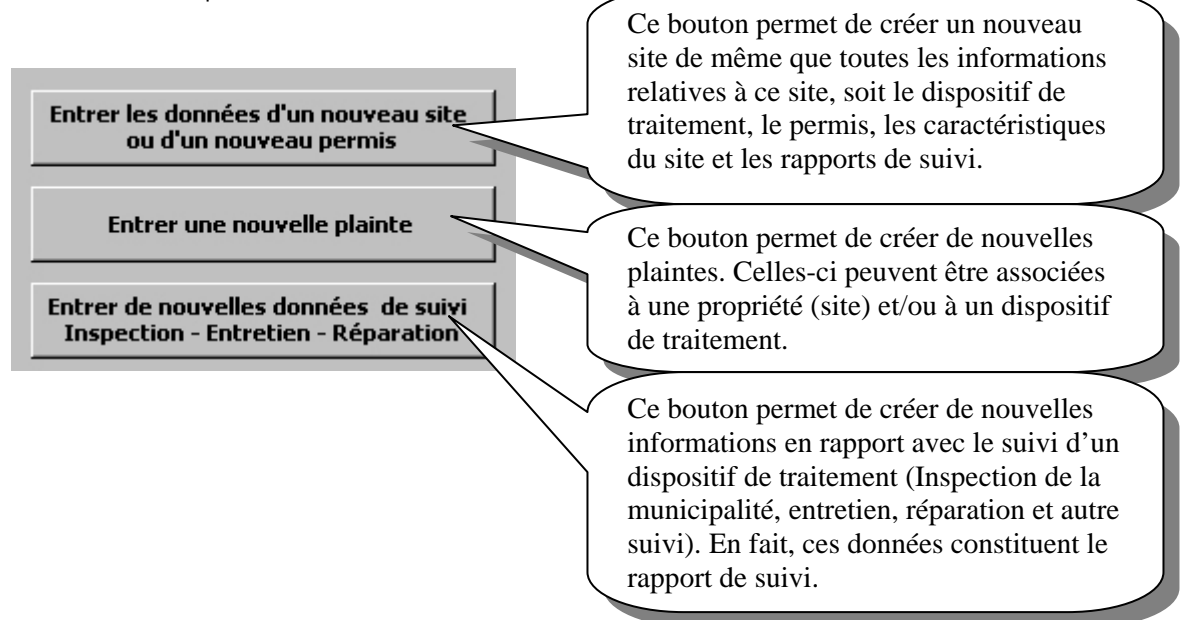

#### IMPORTANT

Une fois qu'un site a été créé en utilisant le premier bouton « Entrer les données d'un nouveau site ou d'un nouveau permis » et que l'on revient au formulaire « Principal », le seul moyen par la suite d'ajouter ou de modifier des informations sur ce site est d'utiliser le mode « Édition » décrit ci-dessous.

#### 3.4.2 Mode « Édition »

Ce mode n'est accessible qu'à l'aide d'un seul bouton du formulaire « Principal ».

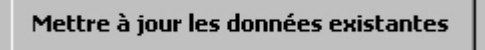

Un clic sur le bouton (illustré ci-dessus) ouvre le formulaire « Recherche des données ».

Le formulaire « Recherche de données » peut s'ouvrir en deux modes différents : édition et consultation.

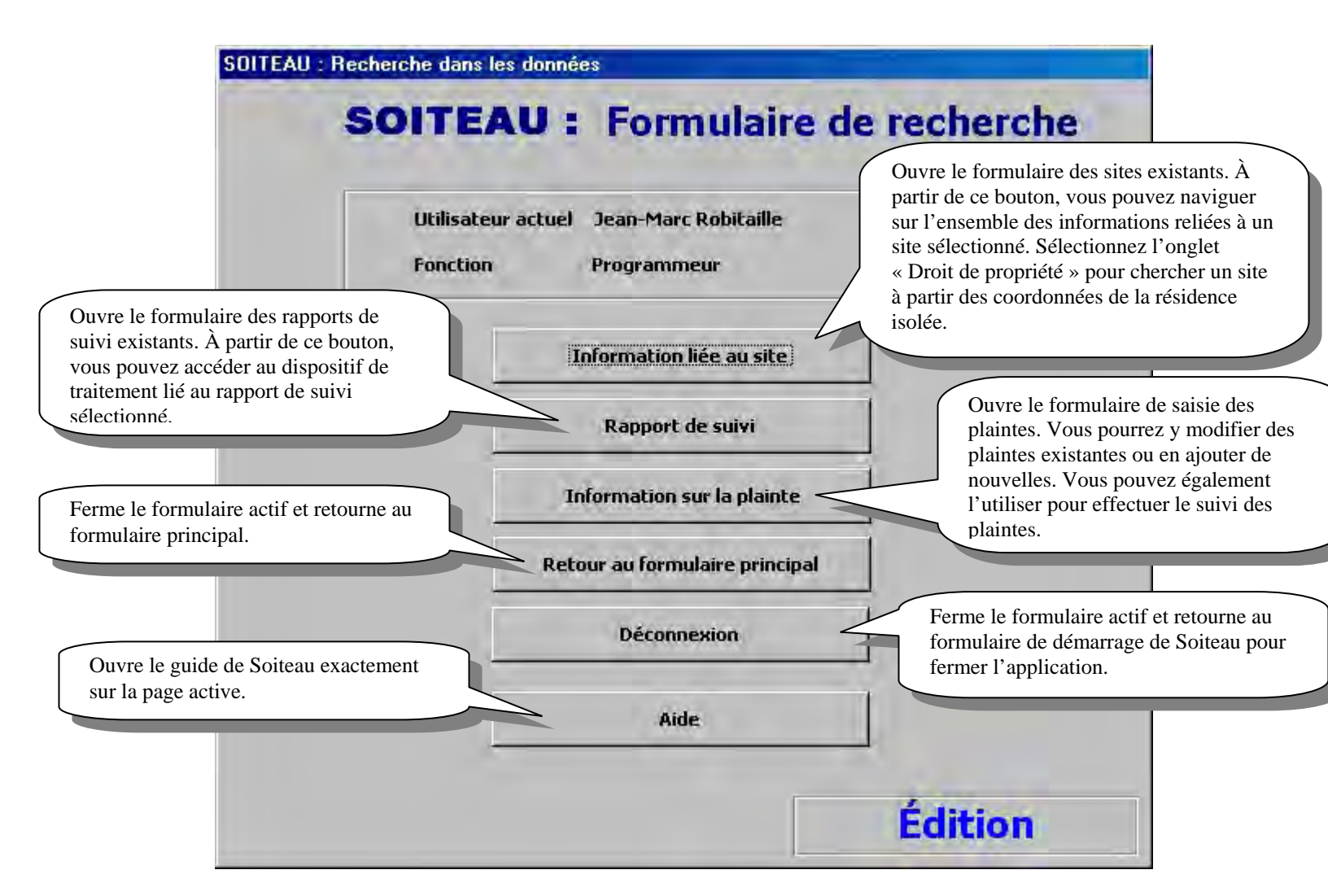

Le mode « Édition » vous permet de modifier des dossiers existants en plus de vous permettre d'ajouter de nouvelles données. Ce mode est le plus permissif, car il vous permet de modifier des informations sur des dossiers existants et de créer de nouvelles informations en rapport avec les dossiers existants.

#### IMPORTANT

Le formulaire « Information liée au site » permet de sélectionner n'importe quel site. Par contre, si vous accédez, à partir d'un site sélectionné, à d'autres informations, telles que « Dispositif de traitement » ou « Caractéristiques du site », à votre retour au formulaire « Information liée au site », celui-ci ne vous permettra plus de sélectionner un autre site.

Vous devrez revenir au formulaire « Recherche » et recommencer.

#### 3.4.3 Mode « Consultation »

Tout comme le mode « Édition », le mode « Consultation » n'est accessible qu'à l'aide d'un seul bouton du formulaire « Principal ».

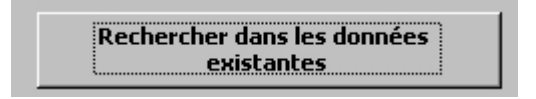

Précisons que la seule différence entre le mode « Édition » et le mode « Consultation », dans l'apparence du formulaire « Recherche des données », concerne l'information affichée à droite, au bas du formulaire et qui indique le mode d'ouverture.

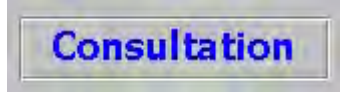

Toutes les options sont similaires au mode « Édition ». Elles ont été décrites dans la section précédente du présent document. Toutefois, comme son nom l'indique, le mode « Consultation » n'autorise aucune modification, quelle qu'elle soit.

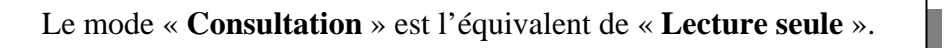

#### 3.5 PARTICULARITÉS DE FONCTIONNEMENT

Ce système est une adaptation d'un système existant nommé TWIST. Il a été conçu selon des normes correspondant aux modes de fonctionnement les plus justifiés qui puissent être implantés comme processus de navigation entre les différents formulaires. Bien que plusieurs modifications aient été majeures, l'adaptation pour les besoins de SOITEAU n'avait pas pour objet de redéfinir ces modes de fonctionnement dans leur ensemble.

Vous devriez intégrer rapidement ces notions de navigation et vous habituer aux processus de création, de modification et de consultation.

La plupart du temps, ces particularités sont insérées dans des encadrés contenant un texte informatif qui souligne une particularité à considérer dans la section active. Nous souhaitons qu'elles vous éclairent le plus possible dans votre apprentissage de ce logiciel.

## 4. DÉMARRAGE ET CONNEXION

#### 4.1 INTRODUCTION

Présence de l'icône de SOITEAU : une fois l'installation de SOITEAU réalisée, une icône devrait s'afficher sur le bureau de l'utilisateur. Cette icône a l'apparence suivante :

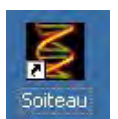

#### 4.2 OUVERTURE DU PROGRAMME ET ÉCRAN D'ACCUEIL

Démarrez le programme SOITEAU en double-cliquant sur l'icône de SOITEAU affichée sur votre bureau d'ordinateur.

Voici l'écran d'accueil de SOITEAU. Cet écran n'apparaît que durant quelques secondes.

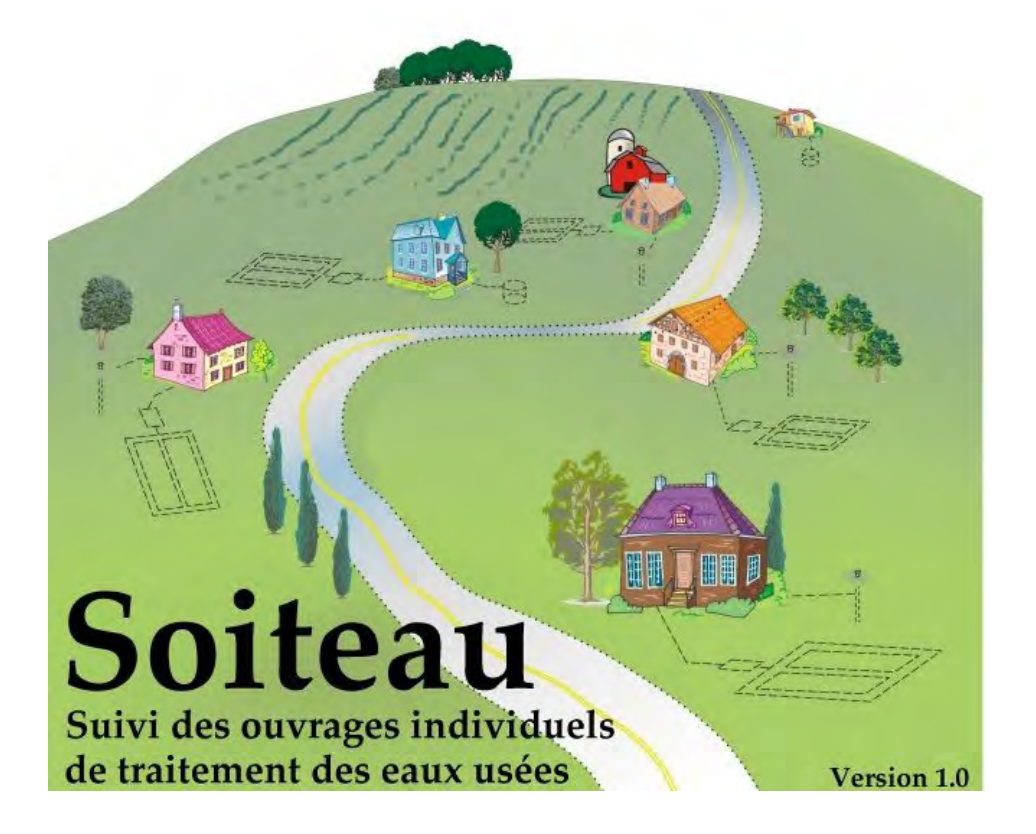

#### 4.3 FORMULAIRE DE CONNEXION

Lors du lancement du programme SOITEAU, le formulaire ci-dessous apparaît. S'il s'agit de la toute première ouverture faisant suite à l'installation, vous devrez réaliser deux opérations supplémentaires, soit configurer *Adobe Reader* afin que l'aide de SOITEAU soit fonctionnelle, puis créer votre nom d'utilisateur et votre mot de passe afin de vous inscrire dans la base de données. Ces étapes sont expliquées plus bas.

SOITEAU : Connexion ≈ SOITEAU ≈ Suivi des ouvrages individuels de traitement des eaux usées Une fois le nom d'utilisateur et le mot de passe saisis, cliquez sur le Connexion bouton « Connexion ». L'outil de gestion des données de Microsoft Access a été Nom de l'utilisateur développé pour faire la gestion des dispositifs de traitement Mot de passe des eaux usées des résidences isolées Inscription Connexion Si vous n'êtes pas encore inscrit, cliquez sur ce Aide **Quitter SOITEAU** bouton. Permet de configurer Adobe Aide avec Acrobat READER Ministère du Reader. Cela n'est réalisé Développement durable, de l'Environnement normalement qu'une seule fois. et des Parcs Version 1.0 Février 2009. Québec 🗟 🖥 Cette base de données est une adaptation québécoise de TWIST developpé pour l'Environmental Protection Agency (EPA) par Tetra Tech comme un service à l'État et aux agences locales impliquées dans la gestion décentralisée des systèmes des eaux usées.

Voici un aperçu du formulaire de connexion.

#### 4.3.1 Configuration de l'aide avec Adobe Reader

Le logiciel Adobe Reader est essentiel au bon fonctionnement de l'aide dans le programme SOITEAU. Il est donc important de prendre quelques minutes pour répondre aux questions et suivre les instructions.

En cliquant sur le bouton « Aide avec Adobe Reader », les messages suivants s'affichent :

S'il s'agit de la toute première sélection :

|    |                            |                     |                            | -            |
|----|----------------------------|---------------------|----------------------------|--------------|
| 2) | Adobe Reader (Acrobat      | Reader) n'est pa    | as sélectionné pour l'aide | e de Soiteau |
| 4  | Dans le cas où il est déj/ | à installé, désirez | -vous le sélectionner?     |              |
|    |                            |                     |                            |              |

Si une version est déjà sauvegardée dans la base de données, le message diffère un peu :

| Aide de SOITEAU avec Adobe Reader                                                                                                    | ×                                                                                       |
|----------------------------------------------------------------------------------------------------|-----------------------------------------------------------------------------------------|
| Adobe Reader (Acrobat Reader) est déjà installé sur votre poste. Désirez-vous resélection nouvelle version de celui-ci?         « Oui » →Consulter le point 4.3.2 du présent guide. | nner Adobe Reader ou une<br>on » $\rightarrow$ Consulter le<br>t 4.3.3 du présent<br>e. |

Dans les deux cas, répondre « Oui » à cette question ouvrira automatiquement un fichier texte informatif dont il est très important que vous preniez connaissance. L'installation de SOITEAU a été adaptée pour une multitude d'environnements, mais prévoir tous les cas possibles n'était pas envisageable. Les indications du document texte pourront vous aiguiller quant aux particularités auxquelles vous pourriez étre confronté.

Aperçu du document texte :

| ***************************************                               | _                                                       |
|-----------------------------------------------------------------------|---------------------------------------------------------|
| IMPORTANT IMPORTANT IMPORTANT IMPORTANT                               |                                                         |
| ***************************************                               |                                                         |
| QUÉBEC                                                                | N'hésitez pas à imprimer ce<br>document comme référence |
| Ministère du développement durable, de l'environnement et des parcs   | avant de fermer la fenêtre.                             |
| ***************************************                               |                                                         |
| Particularités des versions de Windows de Microsoft et d'Adobe Reader |                                                         |
| ***************************************                               |                                                         |
|                                                                       |                                                         |

#### 4.3.2 Sélection de l'exécutable d'Adobe Reader

À la fermeture du document texte « AdobeReader.txt », la fenêtre ci-dessous s'affiche. Elle vous permet de sélectionner le fichier exécutable d'Adobe Reader ou, dans certains cas plus rares, d'Acrobat Reader, comme il est expliqué dans le document texte.

| lection du fich          | ier AcroRd32.exe ou Acro | obat.exe                                                |                                                                                  | ?      |
|--------------------------|--------------------------|---------------------------------------------------------|----------------------------------------------------------------------------------|--------|
| Regarder dans :          |                          |                                                         | - + 🖻 💣 🎟 -                                                                      |        |
| les documents<br>récents | Adobe Help Viewer        |                                                         |                                                                                  |        |
| 🕝<br>Bureau              |                          |                                                         |                                                                                  |        |
|                          |                          | Il vous reste i<br>« Reader 8.0<br>« Posder » a         | ici à double-cliquer sur<br>» puis sur le sous-dossier<br>ui s'affichera Ensuite | r      |
| <b>9</b> 0               |                          | « <b>Reader</b> » q<br>sélectionnez l<br>et cliquez sur | le programme AcroRd32.<br>le bouton « Ouvrir ».                                  | exe    |
| Poste de travail         |                          |                                                         |                                                                                  |        |
| Favoris réseau           | Nom du fichier :         |                                                         |                                                                                  | Ouvrir |
|                          |                          |                                                         |                                                                                  |        |

Par défaut, la fenêtre est déjà positionnée au niveau du dossier « C:\Program Files\Adobe\ » (XP). Ce dossier est commun aux installations d'Adobe Reader et d'Acrobat Reader.

#### 4.3.3 Téléchargement d'Adobe Reader

En cliquant sur le bouton « Non » des boîtes de dialogue présentées dans la section 4.3.1, le message suivant s'affiche à l'écran afin de vous permettre de télécharger Adobe Reader.

En cliquant « Oui » dans la boîte de dialogue Adobe Reader, le message informatif à la page suivante s'affiche afin de vous informer que votre navigateur Internet s'ouvrira à la page principale de la compagnie Adobe pour vous permettre de télécharger Adobe Reader.

| Adobe Reader | ×                             |
|--------------|-------------------------------|
| 2 Désirez-v  | ous télécharger Adobe Reader? |
| Oui          | Non                           |

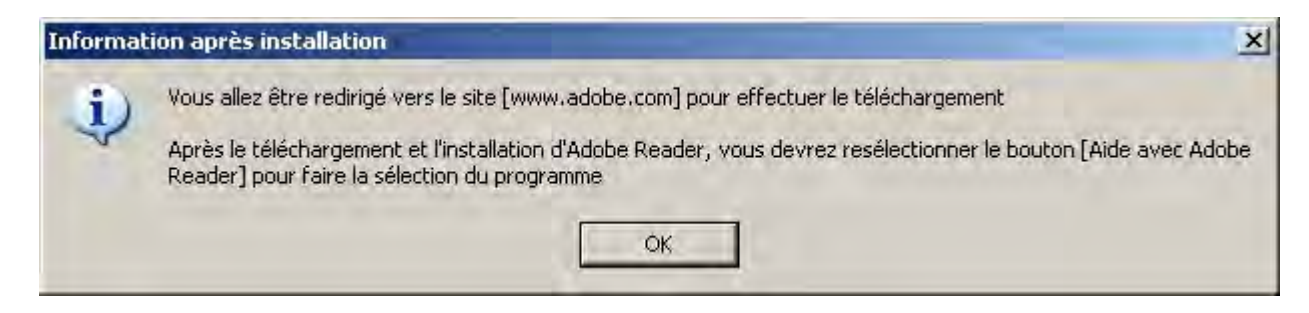

#### 4.3.4 Mise à jour des tables liées de SOITEAU

Le programme SOITEAU est scindé en deux parties distinctes. La première partie, communément appelée « Application », est le programme que l'on démarre à partir de l'icône créée lors de l'installation et affichée sur le bureau. Le programme contient tous les formulaires et les fonctionnalités de SOITEAU.

La deuxième partie s'intitule « Base de données DATA ». Celle-ci ne contient que des tables contenant toutes les données saisies dans la partie « Application ». Donc, les tables de la « Base de données DATA » sont liées au programme SOITEAU « Application ».

Voici une représentation du fonctionnement :

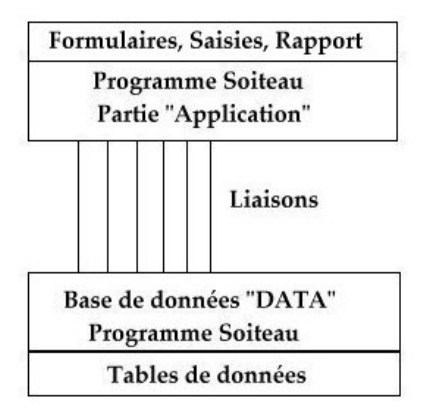

Lors de la première connexion à SOITEAU, il est fort probable que les liaisons ne soient plus fonctionnelles. Donc, au moment de cliquer sur le bouton « Inscription » ou le bouton « Connexion » illustrés ci-dessous, une vérification interne analyse la présence des tables liées.

| not de passe | 1 |
|--------------|---|

Si ces liens ne sont pas fonctionnels, la fenêtre suivante s'affiche :

| Liens nor | fonctionnels                                                                                 |
|-----------|----------------------------------------------------------------------------------------------|
| 2)        | Les liens ne sont plus fonctionnels avec la base de données DATA.                            |
| Y         | Celle-ci se trouve dans le répertoire d'installation du système et se nomme SOITEAU_DATA.MDB |
|           | Voulez-vous mettre à jour les liens?                                                         |
|           |                                                                                              |
|           |                                                                                              |

En cliquant sur « Oui », la fenêtre ci-dessous s'ouvre pour vous permettre de sélectionner la base de données DATA. Normalement, l'installation de SOITEAU est réalisée dans le dossier « C:\Soiteau\ ».

| uillez sélectio | onner une autre sou | rce de données   |   |       |   | ?      |
|-----------------|---------------------|------------------|---|-------|---|--------|
| Regarder dans   | : 🛅 Soiteau         |                  | • | œ ⊡ ₫ | * |        |
|                 | Soiteau_App.md      | 8                |   |       |   |        |
| les documents   | Soiteau_Data.mo     | 10               |   |       |   |        |
| récents         |                     |                  |   |       |   |        |
| Butaau          |                     |                  |   |       |   |        |
| buleau          |                     |                  |   |       |   |        |
| 1               |                     |                  |   |       |   |        |
| les documents   |                     |                  |   |       |   |        |
|                 |                     |                  |   |       |   |        |
| oste de travail |                     |                  |   |       |   |        |
| oolo ao ila lai |                     |                  |   |       |   |        |
|                 |                     |                  |   |       |   |        |
| avoris réseau   | Nom du fichier :    | Soiteau_Data.mdb |   | _     |   | Ouvrir |

En sélectionnant Soiteau\_Data.mdb et en cliquant sur le bouton « Ouvrir », tous les liens sont mis à jour automatiquement.

#### 4.4 INSCRIPTION D'UN NOUVEL UTILISATEUR

Toujours à partir du formulaire de connexion, si vous n'avez pas déjà créé un nom d'utilisateur, vous devez vous inscrire au moyen du formulaire d'inscription. Celui-ci est accessible à partir du bouton « Inscription » du formulaire de connexion. Le formulaire intitulé « Inscription de l'utilisateur » s'affiche, ainsi qu'il est illustré cidessous.

| Premiere inscri         | ption         |
|-------------------------|---------------|
| Nom                     | Jean Tremblay |
| Fonction                | Inspecteur    |
| Nom de l'utilisateur    | jeantre       |
| Mot de passe            | *******       |
| Vérifier le mot de pass | e ×××××××     |

À la suite de la saisie des informations demandées pour la création d'un nom d'utilisateur, vous devez valider votre inscription en cliquant sur le bouton « Inscription ». Quelques validations seront réalisées à ce moment et, si tout est conforme, vous reviendrez alors à la fenêtre « Connexion ».

#### 4.5 CONNEXION DE L'UTILISATEUR

Que vous soyez de retour du formulaire d'inscription ou simplement à l'ouverture du programme SOITEAU, vous devez saisir votre nom d'utilisateur et votre mot de passe afin de démarrer une session de SOITEAU.

| Connexion       | Assurez-vous que la touche<br>« Majuscule » n'est pas activée.        |
|-----------------|-----------------------------------------------------------------------|
| Mot de passe    | Une fois les données saisies, cliquez sur<br>le bouton « Connexion ». |
| Inscription Con | exion                                                                 |

## 5. DÉBUT DE LA SESSION DANS SOITEAU

#### 5.1 OUVERTURE DU FORMULAIRE « PRINCIPAL »

Le formulaire « Principal » est la porte d'entrée de SOITEAU. La majorité des formulaires possèdent un bouton permettant d'y revenir.

Consulter les bulles d'informations pour en savoir davantage sur les fonctionnalités de ce formulaire.

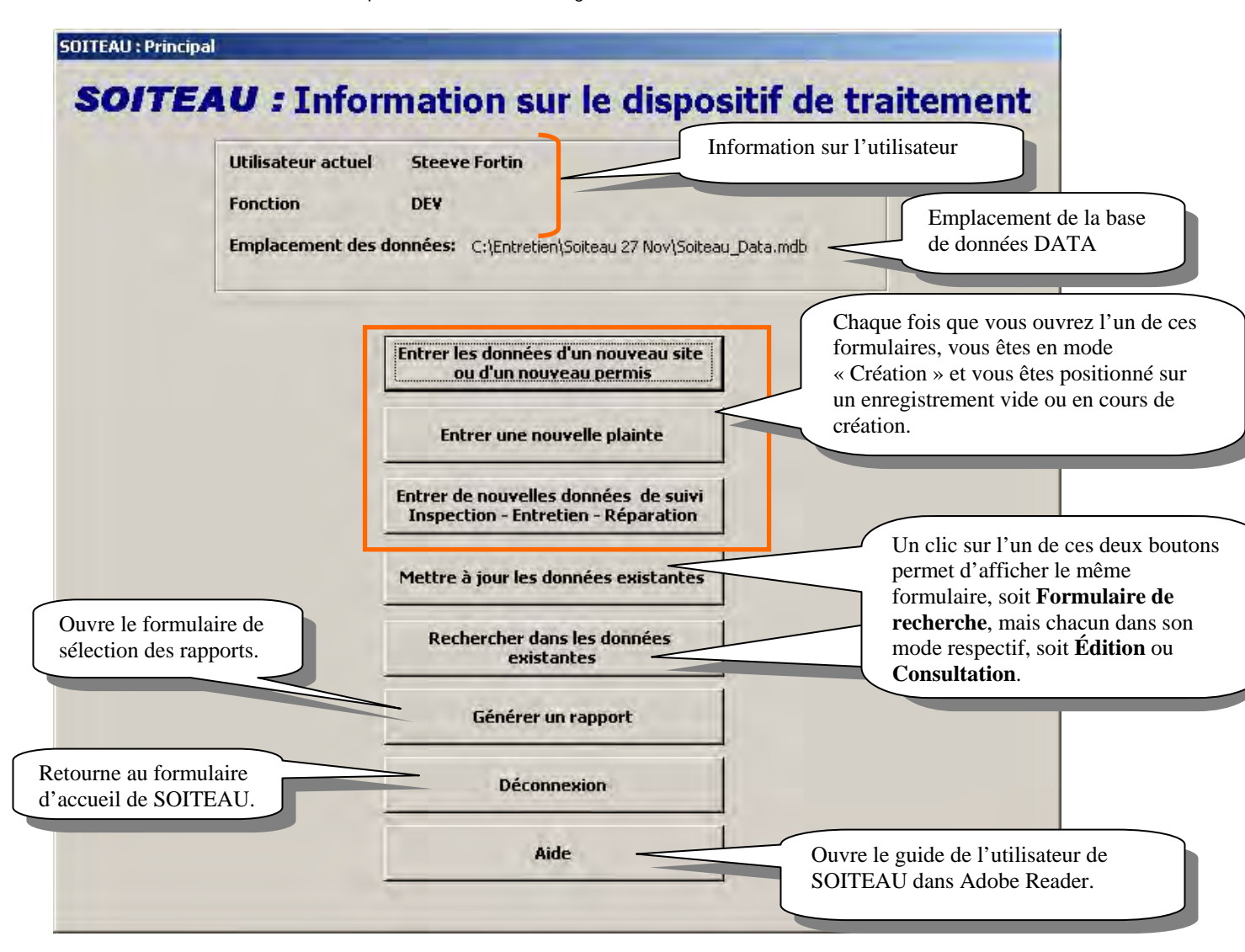

## 6. CRÉATION D'UN NOUVEAU SITE : INFORMATION GÉNÉRALE RELATIVE AU SITE

Le formulaire « Information générale relative au site » est la porte d'entrée obligatoire pour la création d'un nouveau dossier dans SOITEAU, car tout y est relié. C'est le palier 1 dont le palier 2 et le palier 3 dépendent directement. Ce formulaire s'ouvre à l'aide du bouton « Entrer les données d'un nouveau site ou d'un nouveau permis » du formulaire « Principal ».

Ce formulaire permet de consigner les informations générales relatives à la propriété et au droit de propriété.

#### 6.1 ONGLET « INFORMATION SUR LA PROPRIÉTÉ »

La fenêtre ci-dessous fournit des précisions sur les informations qui peuvent ou doivent être saisies dans l'onglet « Information sur la propriété ».

| SOITEAU : Information sur le site                                                                                                    |                                                    |
|----------------------------------------------------------------------------------------------------|----------------------------------------------------|
| SOITEAU : Information générale relative au site                                                                                                    |                                                    |
| Ces trois boutons grisés ne s'activent<br>qu'une fois les données enregistrées.                                                                                                    |                                                    |
| Information sur la propriété Droit de propriété                                                                                                    |                                                    |
| Renseignements sur la propriété                                                                                                    | Dispositif de traitement                           |
| MRC  Municipalité Municipalité Arrondissement                                                                                                    | Info sur le permis                                 |
| Toutes les municipa     Zonage       No de lot     uméro de matricule       Superfirie du lot (m²)                                                                                                    | Caractérisation du site et<br>du terrain naturel   |
| Nom du bassin versant<br>(niveau supérieur)                                                                                                    | Retour au formulaire<br>principal                  |
|                                                                                                    | Aide                                               |
| Coordonnées géographiques Latitude Longitude                                                                                                    |                                                    |
| En cliquant dans l'un de ce<br>vous ouvrez une petite fen<br>vous pourrez saisir les coo                                                                                                    | es deux champs,<br>être dans laquelle<br>rdonnées. |
| Id     Image: Strategy and the second second s | Création                                           |

Comment fonctionnent les listes déroulantes (MRC et municipalité)

- À l'ouverture du formulaire, la liste déroulante contenant les noms de toutes les municipalités du Québec s'affiche.
- Si vous sélectionnez une municipalité, la MRC correspondante est sélectionnée automatiquement.
- Si vous sélectionnez une MRC, seules les municipalités de cette MRC sont proposées dans la liste « Municipalité ».
- Pour réafficher toutes les municipalités de la liste (après avoir sélectionné une MRC), cliquez sur le bouton « Toutes les municipalités ».

#### 6.2 ONGLET « DROIT DE PROPRIÉTÉ »

Le deuxième onglet nécessite la saisie des informations relatives aux coordonnées de la résidence isolée et au propriétaire de cette résidence, soit les informations relatives au « Droit de propriété ». Ces coordonnées peuvent être différentes si la résidence isolée est une résidence secondaire. Si ces coordonnées sont les mêmes, cochez la case « Identique au propriétaire de la résidence isolée » et les informations seront copiées automatiquement dans les champs appropriés.

| SOITEAU: I                 | nformatio       | on généra         | La section suivante pr<br>d'information sur le d | <b>ite</b><br>ésente i<br>ispositi | le formulaire<br>f de traitement.                                                |
|----------------------------|-----------------|-------------------|--------------------------------------------------|------------------------------------|----------------------------------------------------------------------------------|
| formation sur la propriété | Droit de prop   | riété             |                                                  | 1                                  |                                                                                  |
| Coordonnées de la résid    | tence isolée 👘  | C Détails sur le  | propriétaire du système                          |                                    | Dispositif de traitement                                                         |
| Sélectionnez<br>un nom     | <u> </u>        | Liste de noms     | prop. de la résidence isolée                     | 1                                  | Info sur le permis                                                               |
| Nom                        |                 | Nom               |                                                  |                                    | Caractérisation du site et<br>du terrain naturel                                 |
| Adresse                    |                 | Prénom<br>Adresse |                                                  |                                    |                                                                                  |
| App./bur.                  |                 | App./bur.         |                                                  |                                    |                                                                                  |
| /ille                      | <u> </u>        | Ville             |                                                  |                                    | Retour au formulaire<br>principal                                                |
| Code postal                |                 | Code postal       |                                                  |                                    | Aide                                                                             |
| éléphone                   |                 | Téléphone         |                                                  |                                    |                                                                                  |
| Courriel                   |                 | Courriel          |                                                  | Lest                               | outons « Vider les champs                                                        |
|                            | ider les champs | Doppées en        | Vider les champs                                 | effac<br>leur o<br>perm            | ent les informations dans<br>champ respectif pour<br>lettre une nouvelle saisie. |
|                            |                 | cliquant sur      | le bouton de sauvegarde                          |                                    | Création                                                                         |

Contenu des listes déroulantes « Sélectionnez un nom » et « Liste de noms » :

- Les listes déroulantes contiennent les noms de tous les propriétaires, responsables, fournisseurs, etc., saisis dans l'ensemble des dossiers créés.
- Ces listes s'enrichissent donc chaque fois que des coordonnées sont saisies.
- En sélectionnant un nom existant, tous les champs sont remplis automatiquement.

**Remarque importante :** De nombreux formulaires de données contiennent un champ intitulé « App./ bur. ». Pour pouvoir sauvegarder un enregistrement, ce champ doit être rempli, même si l'adresse actuelle du site ne contient aucun numéro d'appartement ou de bureau. Dans une telle situation, l'utilisateur doit saisir un paramètre fictif, par exemple le chiffre « 0 ».

Les boutons illustrés ci-dessous sont activés une fois que les champs obligatoires du formulaire « Information générale relative au site » ont été remplis et que l'on a cliqué sur le bouton de sauvegarde :

| Dispo | ositif de traitement  |
|-------|-----------------------|
| In    | ifo sur le permis     |
| Carac | térisation du site el |

# 7. CRÉATION D'UN DISPOSITIF DE TRAITEMENT : INFORMATION SUR LE DISPOSITIF DE TRAITEMENT

Le formulaire « Information sur le dispositif de traitement» constitue une plaque tournante des informations dans SOITEAU. Les formulaires accessibles au palier 3, soit « Résidence isolée desservie » et « Rapports de suivi », dépendent directement de ce formulaire. Celui-ci s'ouvre à partir du bouton « Dispositif de traitement » du formulaire « Information générale relative au site ».

Ce formulaire permet, entre autres, de consigner des informations générales sur le dispositif de traitement, les eaux usées à traiter et le prétraitement, le traitement et la disposition de l'effluent ainsi que la localisation.

Le formulaire « Dispositif de traitement » comporte cinq onglets de saisie d'informations. Seuls les trois premiers seront expliqués en raison de certaines particularités.

#### 7.1 ONGLET « INFORMATION GÉNÉRALE »

Cet onglet permet d'indiquer la chaîne de traitement (dispositif de traitement) qui est ou sera installée pour traiter les eaux usées de la résidence isolée desservie et de préciser les coordonnées de l'installateur et du gestionnaire du dispositif de traitement.

| SOITEAU : Information sur le disp                                                                                                    | positif de traitement                                                   |                                                                                                |                                                                                                    |                                                                                                    |
|----------------------------------------------------------------------------------------------------|-------------------------------------------------------------------------|------------------------------------------------------------------------------------------------|----------------------------------------------------------------------------------------------------|----------------------------------------------------------------------------------------------------|
| Caractéristiques électriques/méca<br>Information générale<br>SOITEAU : In                                                                                                | aniques Localisation<br>Eaux usées et prétraiten                        | ment Tra                                                                                       | itement et disposition de l'effluent                                                                                       |                                                                                                    |
| Détails sur le dispositif<br>No. de contrôle<br>Ch <mark>aine de traitement<br/>Si "Autre"</mark>                                                                        | Désaffecté                                                              | Gestionnaire                                                                                   | du dispositif                                                                                                    | Rapports de suivi<br>Inspection - Entretien -<br>Réparation                                                                           |
| Date d'installation (AAAA-MM-<br>Détails concernant l'install<br>Liste de noms<br>Nom<br>Prénom<br>Adresse<br>App./bur.<br>Ville<br>Province<br>Code postal<br>Téléphone | -JJ)                                                                    | Nom<br>Prénom<br>Rue<br>App./bur.<br>Ville<br>Province<br>Code postal<br>Téléphone<br>Courriel | Pour créer un rapport o<br>suivi ou pour saisir les<br>données de la résidenc<br>isolée desservie, utilise<br>ces boutons. | le Pésidence isolée<br>desservie<br>e<br>ezz<br>etour à l'information<br>sur le site<br>Retour rechercher dans<br>les données<br>Aide |
| Courriel<br># Licence RBQ                                                                                                    | Aucun instal     Vider les char      Données enre      cliquant sur les | llateur<br>mps<br>egistrées uniqueme<br>e bouton de sauveg                                     | nt en<br>arde                                                                                                    | Édition                                                                                                    |

Précisons que les cases à cocher « Aucun installateur » et « Aucun gestionnaire » sont des champs obligatoires à activer lorsque les coordonnées concernant l'installateur ou le gestionnaire du dispositif sont inconnues.

La case à cocher « Désaffecté » doit être activée lorsqu'un dispositif est désaffecté (en raison de la construction d'un nouveau dispositif ou si la résidence est désormais raccordée à un système d'égout). L'activation de cette case permet à SOITEAU de ne plus afficher les informations concernant les dispositifs désaffectés lors de la production des rapports de données. Le formulaire « Information sur le dispositif de traitement » reste toutefois accessible pour consultation ou modification.

La liste déroulante « Chaîne de traitement » contient des acronymes qui répondent aux définitions suivantes :

- STP : <u>Fosse septique ou un autre système de traitement primaire</u>
- STS : <u>Système de traitement secondaire</u> ou tout autre système autorisé avant le 31 décembre 2005 et ayant un niveau de performance équivalent
- FSC : <u>Filtre à sable classique</u>
- STSA : <u>Système de traitement secondaire avancé</u> ou tout autre système autorisé avant le 31 décembre 2005 et ayant un niveau de performance équivalent
- STT : <u>Système de traitement tertiaire</u> ou tout autre système autorisé avant le 31 décembre 2005 et ayant un niveau de performance équivalent

Il est important d'indiquer dans le champ « si "Autre" » s'il s'agit d'une désinfection, d'une déphosphoration ou d'une déphosphatation et désinfection. Dans le cas où la désinfection comprend un rayonnement ultraviolet, il faudrait également l'indiquer dans le champ « si "Autre" ».

#### 7.2 ONGLET « EAUX USÉES ET PRÉTRAITEMENT »

Cet onglet permet de saisir les informations concernant le débit de conception, la nature des eaux usées à traiter et les équipements de prétraitement qui sont ou seront installés sur le site. La fenêtre illustrée ci-dessous fournit des précisions sur les informations qui peuvent ou doivent être saisies dans l'onglet « Eaux usées et prétraitement ».

| actéristiques électriques/mécaniques    | Localisation                |                                       |                                              |
|-----------------------------------------|-----------------------------|---------------------------------------|----------------------------------------------|
| Information générale                    | Eaux usées et prétraitement | Traitement et disposition de l'efflue | and Device I with                            |
| OITEAU : Informat                       | ion sur le disposi          | tif de traitement                     | offertes : <b>effective</b> et <b>totale</b> |
| Information sur le débit des eaux usées | Information sur le          | e prétraitement                       |                                              |
| Débit de conception ( l/j )             | Fosse septique cer          | tifiée NQ                             | spection - Entretien -                       |
| Eaux usées de nature domestique ? 📃 🔻   | Capacité effective (lit     | res)                                  | Réparation                                   |
| Autre type ( spécifier)                 | Capacité totale (li         | tres)                                 | Páridanca isaláa                             |
|                                         | Matériau                    |                                       | desservie                                    |
| Presence d'un prefiltre ?               | No du certificat NQ         |                                       |                                              |
|                                         | Fabricant                   |                                       |                                              |
|                                         | Dispositif de traite        | ment primaire certifié NQ — /         |                                              |
| Piege a materies grasses                | Capacité hydraulique        | (litres)                              | Retour à l'information                       |
| Capacité réservoir No. 1 (total litres) | Fabricant                   |                                       | sur le site                                  |
| Matériau réservoir No. 1                | No de certificat NQ         |                                       |                                              |
| Capacité réservoir No. 2 (total litres) | Modèle                      |                                       | Retour au formulaire                         |
|                                         | Fosse septique con          | struite sur place                     | principal                                    |
| Matériau du réservoir No. 2             | Capacité effective (li      | tres)                                 |                                              |
|                                         | Capacité totale (li         | tres)                                 | Aide                                         |
|                                         | Matériau                    |                                       |                                              |
|                                         | Lonstructeur                |                                       |                                              |
|                                         | Autres renseignemen         |                                       |                                              |

Concernant les fosses septiques et les systèmes de traitement certifiés par le Bureau de normalisation du Québec (BNQ), le numéro de certificat demandé peut être obtenu en consultant les listes des produits certifiés >accessibles sur le site Internet du BNQ à l'aide des hyperliens suivants :

| Équipement                           | LISTE DES PRODUITS CERTIFIÉS |
|--------------------------------------|------------------------------|
| Fosse septique certifiée NQ 3680-905 | Liste                        |
| Système de traitement NQ 3680-910    | <u>Liste</u>                 |

#### 7.3 ONGLET « TRAITEMENT ET DISPOSITION DE L'EFFLUENT »

Cet onglet permet d'indiquer le type de traitement de même que le mode de disposition de l'effluent et de fournir, selon le cas, les détails sur l'ouvrage d'infiltration ou le milieu récepteur recevant l'effluent. L'onglet permet également de confirmer si le système de traitement est muni d'un dispositif d'échantillonnage accessible.

| ractéristiques électriques/mécaniques | Localisation                |                                         |                                       |
|---------------------------------------|-----------------------------|-----------------------------------------|---------------------------------------|
| Information générale                  | Eaux usées et prétraitement | Traitement et disposition de l'effluent |                                       |
| SOITEAU : Inform                      | ation sur le disposi        | tif de traitement                       |                                       |
| Détails sur le traitement             |                             |                                         | Dapporte de suivi                     |
| Type de traitement                    | - 14                        | Fabricant                               | Inspection - Entretien                |
| Mode de disposition de l'effluent ?   |                             | No certificat                           | Reparation                            |
| Superficie d'absorption du sol (m²)   |                             | No modèle nº3                           | Résidence isolée                      |
| Profondeur d'infiltration du sol (cm) |                             |                                         | desservie                             |
| Type de système de distribution       | n <sup>0</sup> 1            | Autre                                   |                                       |
| Nombre de rangées                     |                             |                                         |                                       |
| Dimension [long, (m) x larg, (m)]     |                             |                                         | Tan America                           |
|                                       |                             |                                         | Retour a l'information<br>sur le site |
| accessible                            | <u></u>                     |                                         |                                       |
| Si rejet (cours d'eau ou fossé)       | 7                           | ~                                       | Retour au formulaire                  |
|                                       |                             | n°2                                     | principal                             |
|                                       |                             |                                         | -                                     |
|                                       | Vous pouvoz sólo            | ationnar plus d'un choix                | Aide                                  |
| Nom du cours d'eau ou du lac          |                             | chonnel plus d'un choix                 |                                       |
| Debit d'étiage ( 2 ans )              | dans cette renetre.         |                                         |                                       |
|                                       |                             |                                         | 10000                                 |
|                                       | Donnees enrealstrees 110    | iquement en                             | Chaption                              |

#### **Ouvrage d'infiltration**

L'encadré n°1 doit être rempli si l'effluent est infiltré dans le sol. Autre rejet dans l'environnement

L'encadré n°2 doit être rempli si l'effluent est rejeté en surface.

Dans l'encadré n° 3, l'activation des champs est conditionnée par la sélection réalisée dans la liste déroulante « **Type de traitement** » à gauche.

Selon le cas, si un nom de fabricant, un numéro de certificat et/ou un numéro de modèle sont demandés, les cases appropriées seront activées selon le choix indiquant le « Type de traitement ».

#### Type de traitement

Ex. : - Système de traitement certifié NQ 3680-910 → Fabricant, N° certificat et N° modèle

Le numéro de certificat et le numéro de modèle d'un système de traitement certifié peuvent être obtenus en consultant la <u>liste</u> <u>des produits certifiés</u> accessible sur le site Internet du Bureau de normalisation du Québec (BNQ).

- Technologie standard (installée avant le 31 décembre 2005) → Fabricant et N° modèle
- Biofiltre à base de tourbe (installé avant le 31 décembre 2005) → Fabricant et N° modèle
- Autre  $\rightarrow$  Fabricant, N<sup>o</sup> modèle et Autre
- Installation aérée  $\rightarrow$  Fabricant et N<sup>o</sup> modèle

#### 7.4 Particularités

La création d'un dispositif de traitement n'est possible que si les données relatives au site ont été saisies et enregistrées en premier lieu.

En mode « Création », si vous n'avez pas terminé la création de tous les éléments et que vous retournez au formulaire « Principal », vous pourrez poursuivre en mode « Mise à jour » ou « Édition ».

Important : Il est recommandé d'indiquer, sur les plans du dispositif de traitement des eaux usées que la municipalité a dans ses dossiers, le numéro de contrôle du dispositif de traitement qui est généré par SOITEAU.

#### Plus d'un dispositif de traitement

Dans le cas où il y a plus d'un dispositif de traitement sur un même site, il suffit de remplir un premier formulaire concernant le premier dispositif de traitement, de l'enregistrer et de cliquer sur l'icône pour obtenir un nouveau formulaire permettant de consigner les informations sur un autre dispositif de traitement.

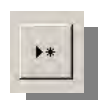

#### Modification ou désaffectation d'un dispositif de traitement

Dans le cas où un dispositif de traitement est modifié, on doit faire les modifications appropriées dans le formulaire « Information sur le dispositif de traitement » et s'assurer de faire une sauvegarde de ce formulaire avant de le quitter.

Dans le cas où un dispositif de traitement des eaux usées est désaffecté en raison de la construction d'un nouveau dispositif et dans le cas où la résidence est raccordée à un système d'égout, on doit cocher la case « Désaffecté » présente sous l'onglet « Information générale » du formulaire « Information sur le dispositif de traitement ».

**IMPORTANT**: Avant de procéder aux modifications du formulaire « Information sur le dispositif de traitement », il est recommandé d'imprimer les captures d'écran associées aux renseignements qui se trouvent sur le dispositif de traitement qui sera modifié, afin de les consigner dans le dossier papier de la municipalité. De plus, il faut indiquer sur les plans de l'ancien dispositif que celui-ci a été modifié ou désaffecté.

Pour faire une capture d'écran, il suffit d'appuyer sur la touche « Impression écran » ou « *Print screen* » portant l'une des inscriptions suivantes :

Print Screen Print Sc Pr Sc PRTSC Impr Ecran Imp Ecran Imp Ec Impécr [...]

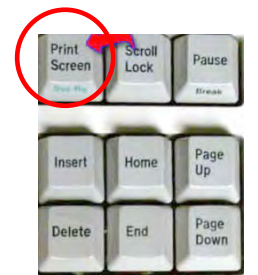

Photo tirée du site Internet de l'Université de Maryland, Baltimore County Ouvrir le logiciel *Paint* ou *Word* (ou tout autre logiciel de traitement d'image ou de traitement de texte), coller l'image et imprimer le document.

## 8. CRÉATION DE L'INFORMATION SUR LE PERMIS

Le formulaire « Information sur le permis » s'ouvre à partir du bouton « Info sur le permis » du formulaire « Information générale relative au site ».

Le formulaire « Information sur le permis » comporte cinq onglets dont l'information est obligatoire, dans certains cas, et dont certaines sélections ont des répercussions sur d'autres onglets. Il faut prendre le temps de bien lire les bulles d'information et les particularités.

#### 8.1 ONGLET « DÉTAILS SUR LE PERMIS »

| Détails sur le permis                                                                                                    | Détenteurs de permis                                                                                                    | Conditions d'utilisation                                                                                                    | Référence pour l'entretien                                                                                       | Conformité                                                                                                    |                                                                                                |
|----------------------------------------------------------------------------------------------------|----------------------------------------------------------------------------------------------------|----------------------------------------------------------------------------------------------------|----------------------------------------------------------------------------------------------------|----------------------------------------------------------------------------------------------------|------------------------------------------------------------------------------------------------|
| Information général<br>Numéro de permis<br>Dispositif de traitement<br>Type de permis<br>Si "Autre" :                                   | 2<br>0000100<br>0000200<br>0000300<br>0000400<br>0000500<br>0000500                                                             | Conditions spéciales<br>Émission d'un écart budg<br>Permis d'exploitation requ<br>Entretien du système de l<br>pris en charge par la mur                      | pour le permis<br>étaire ? 💽<br>iis ? 💽<br>traitement<br>icipalité                                               | En sélectionna<br>répondre à la c<br>d'exploitation<br>section de l'on<br>« <b>Conditions</b><br>est désactivée. | nt « <b>Non</b> » pour<br>juestion « Permi<br>requis? », une<br>glet<br><b>d'utilisation</b> » |
| coût du permis<br>Coût du permis<br>Permis payé ?<br>Permis de construction<br>payé ?<br>Autres frais payés ?                           |                                                                                                    | Contrat d'entretien requis<br>Copie du contrat déposée<br>Date de fin du contrat d'<br>(AAAA-MM-JJ)<br>Date limite pour le dépôt<br>rapports d'entretien (AAA | ?<br>a la municipalité ?<br>entretien<br>des<br>A-MM-JJ]                                                         | H                                                                                                    | Retour à l'information<br>sur le site<br>letour rechercher dans<br>les données                 |
| Le permis doit êtr<br>traitement lorsque<br>dispositif est sélec<br>affiché dans le for<br>le dispositif de tra<br>dispositif a été cré | e associé au dispositi<br>e le numéro de contrô<br>ctionné. Ce numéro es<br>mulaire « Informatio<br>itement » lorsque le<br>sé. | f de<br>le du<br>st<br>n sur<br>Pour<br>jour<br>plac<br>tene                                                                                                  | r saisir rapidement la da<br>dans un champ « Date<br>ez votre curseur dans le<br>z la touche « <b>Ctrl</b> » enf | tte du<br>»,<br>e champ,<br>foncée et                                                                            | Aide                                                                                           |

#### 8.1.1 Particularités

La création d'un permis n'est possible que si les données relatives au site ont d'abord été saisies et enregistrées.

Bien que « Dispositif de traitement » et « Information sur le permis » se situent au palier 2, il est recommandé de créer les informations sur le dispositif de traitement avant de créer les informations sur le permis, et ce, afin de pouvoir associer le dispositif de traitement au permis, lors de la création du dossier. Lorsque les informations sur le dispositif ne sont pas créées, au moment de saisir les informations sur le permis, l'association avec le dispositif devra se faire en mode « Édition » une fois que celui-ci aura été créé.

Lors de la création d'un nouveau permis émis pour modifier un dispositif de traitement des eaux usées existant, il est également recommandé de saisir à nouveau toutes les conditions d'entretien qui s'appliquent à ce dispositif dans le but de générer des rapports complets et à jour. En effet, les rapports de données générés par SOITEAU afficheront les conditions d'entretien qui ont été saisies dans le formulaire « Information sur le permis » dont la date d'émission du permis est la plus récente (voir la section 13).

#### AUCUN PERMIS

Dans le cas où aucun permis n'a été délivré concernant un dispositif de traitement, certaines informations essentielles doivent quand même être saisies dans le formulaire « Information sur le permis », notamment les détails sur les contrats d'entretien (1<sup>er</sup> onglet), les conditions d'utilisation du dispositif (3<sup>e</sup> onglet), la référence pour l'entretien (4<sup>e</sup> onglet) et la conformité du dispositif (5<sup>e</sup> onglet). Dans ce cas, afin d'être en mesure de sauvegarder les données saisies, il sera essentiel de cocher « Aucun détenteur » dans l'onglet « Détenteur du permis » et « Aucun nom » dans l'onglet « Conditions d'utilisation ».

8.2 ONGLET « CONDITIONS D'UTILISATION »

| Détails concernant le permis d'exploitation et le suivi du dispositif                                                                                                    |                                                                 |
|----------------------------------------------------------------------------------------------------|-----------------------------------------------------------------|
| Aucun nom       Type de permis d'exploitation         ste de noms       Image: Comparis de permis d'exploitation         om       Date d'expiration du permis         énom       Date d'exploitation (AAAA-MM-JJ)         Frais de permis d'exploitation (montant)         Frais de permis d'exploitation payés ?         Iresse       Image: Comparis d'exploitation payés ?         Image: Comparis d'exploitation payés ?         Image: Comparis d'exploitat |                                                                 |
| v de téléphone     Eau souterraine échantillonnage       vider les champs     Fréquence d'échantillonnage des eaux                                                                                                    | l'information<br>r le site<br>au formulaire<br>rincipal<br>Aide |

Les parties encadrées en orange dans l'onglet « Conditions d'utilisation » sont conditionnées par la réponse fournie au champ « Permis d'exploitation requis » du premier onglet du présent formulaire.

- Si la réponse à la question « Permis d'exploitation requis? » (1<sup>er</sup> onglet) est « Oui », tous les champs encadrés en orange seront activés afin de permettre la saisie d'informations.
- Si la réponse est « Non », les sections encadrées ci-dessus seront désactivées et la saisie d'informations ne sera pas possible. Dans ce cas, il sera essentiel de cocher « Aucun nom » afin d'être en mesure de sauvegarder les données saisies dans tous les onglets du formulaire « Information sur le permis ».

#### 8.3 CONFORMITÉ - ONGLET 5

| Détails sur le permis                             | Détenteurs de permis | Conditions d'utilisation  | Référence pour l'entretien Co | nformité               |
|---------------------------------------------------|----------------------|---------------------------|-------------------------------|------------------------|
| étails sur la non-conf                            | ormité au permis     |                           | Dropoz hien note              | de l'avaliantion       |
| ) ate de non-conformité<br>au permis (AAAA-MM-JJ) |                      |                           | sur la classificat            | ion du dispositif      |
| luméro de l'avis de non-<br>conformité            |                      |                           | Sur la clussificat            | ion du dispositii.     |
| lom de l'inspecteur                               |                      | _                         |                               |                        |
| )ate de l'inspection                              |                      |                           |                               |                        |
| voe de non-conformité                             |                      |                           |                               |                        |
| ,,                                                |                      |                           |                               |                        |
|                                                   |                      |                           |                               | Retour à l'information |
| Détails "Autre":                                  | :                    |                           |                               | sur le site            |
| lassification du dispositif                       |                      |                           |                               | P-1                    |
|                                                   |                      |                           |                               | les données            |
| action prise                                      |                      |                           |                               |                        |
| AAAA-MM-JJ)                                       |                      |                           | réalisation d'un              |                        |
| Amende associée ?                                 | -                    |                           | des dispositifs               | A*1                    |
| fontant de l'amende                               |                      |                           | de traitement des             | Aide                   |
| mende payée?                                      | -                    | • 💽 🞐 🕨                   | * bordure des lacs            |                        |
|                                                   |                      | /                         |                               |                        |
|                                                   | Do                   | nnées enregistrées uniqu  | ۲ B,                          | Édition                |
|                                                   |                      | quant sur le bouton de sa |                               | Luiton                 |
|                                                   |                      | Sert à                    | effectuer d'autres            |                        |
|                                                   |                      | enregi<br>do orá          | strements permettant          |                        |
|                                                   |                      |                           |                               |                        |

La date d'inspection doit être identique à la date de suivi inscrite dans l'onglet « Information générale » du formulaire « Rapport de suivi » portant sur l'inspection qui a conduit à la consignation des non-conformités dans ce formulaire. Cette association permettra de générer des rapports de données qui feront un lien entre les inspections inscrites dans les rapports de suivi et les non-conformités consignées dans le permis (voir la section 13.7).

Veuillez noter que, dans les versions antérieures de SOITEAU (versions 1.0, 1.1 et 1.2), on retrouvait le champ « Numéro d'identification de l'inspecteur » à la place du champ « Date de l'inspection ». Il est donc recommandé, pour les sites où des « non-conformités » ont été enregistrées avant la date de mise à jour du logiciel, de saisir les dates d'inspection qui ont été enregistrées dans les rapports de suivi. Cela assurera un fonctionnement adéquat du Rapport sur les dispositifs non conformes au Règlement (voir la section 13.7).

## 9. CRÉATION DE L'INFORMATION SUR LA CARACTÉRISATION DU SITE ET DU TERRAIN NATUREL

Le formulaire « Information sur la caractérisation du site et du terrain naturel » s'ouvre à partir du formulaire « Information générale relative au site ».

Ce formulaire permet, entre autres, d'indiquer les différents travaux et analyses qui ont été réalisés pour caractériser le site et le terrain naturel. Ce formulaire permet également de consigner les résultats qui en découlent, à savoir le relief du site, le niveau de perméabilité du sol, la profondeur des eaux souterraines, du roc et de la couche de sol imperméable, etc.

| SOITEAU : Information sur la caractérisation du site                |                                                                   |                             |                                       |
|---------------------------------------------------------------------|-------------------------------------------------------------------|-----------------------------|---------------------------------------|
| SOITEALL · Information                                              | sur la caractérisatio                                             | on du site et du l          | terrain naturel                       |
| Description du site                                                 |                                                                   | Plusieurs sélections        |                                       |
| Numéro de contrôle si applicable                                    | Type de travaux et d'analyses                                     | dans ce champ.              | Retour à l'information<br>sur le site |
| Date d'évaluation<br>(AAAA-MM-JJ)<br>Nom de la personne             | Évaluation du niveau maximal mover des                            | souterraines                | Retour au formulaire<br>principal     |
| responsable                                                         |                                                                   |                             |                                       |
| No. d'identification de la<br>personne responsable si<br>applicable | Si autre, spécifier                                               |                             |                                       |
| Le site a-t-il été <u>Oui</u><br>caractérisé ?                      | Profondeur du sondage ou du puits<br>d'exploration ( m )          |                             | Aide                                  |
| Densité d'occupation du<br>territoire ( si applicable )             | Niveau de perméabilité du sol<br>Temps de percolation (min/cm) ou |                             |                                       |
|                                                                     | conductivité hydraulique (cm/sec)<br>Densité relative du sol      |                             |                                       |
| Information sur le relief                                           | Profondeur des eaux souterraines ( m )                            |                             |                                       |
| Position par rapport                                                | Nappe d'eau souterraine perchée ?                                 |                             |                                       |
| Pourcentage de pente                                                | Profondeur du roc ( m )                                           |                             |                                       |
| ( Ver / Hor * 100 )                                                 | Profondeur de la couche de sol<br>imperméable ( m )               |                             |                                       |
|                                                                     | Profondeur de la couche de sol peu<br>perméable (m)               | Sert à effectuer d'autres e | enregistrements                       |
|                                                                     | Superficie disponible (m²)                                        | permettant de consigner l   | es résultats                          |
|                                                                     | Done                                                              | seraient réalisées sur un r | nême site.                            |

#### 9.1 PARTICULARITÉS

La création de l'information relative à la caractérisation du site et du terrain naturel n'est possible que si les données du site ont été saisies et enregistrées en premier lieu.

En mode « Création », si vous n'avez pas terminé la création de tous les éléments et que vous retournez au formulaire principal, volontairement ou accidentellement, vous pourrez toujours poursuivre la saisie en mode « Mise à jour » ou « Édition ».
# Position par rapport au relief

La figure suivante<sup>1</sup> fournit des précisions sur les termes contenus dans le menu déroulant « Position par rapport au relief ».

| Su Sh Ba      | Balantian Su Position par<br>rapport au relief | Abréviation |
|---------------|------------------------------------------------|-------------|
| I so soft so  | Sommet                                         | Su          |
| VII TO STO IL | Talus (épaulement)                             | Sh          |
| 1111111       | Talus (revers)                                 | Bs          |
| Alluvium      | Pied de talus                                  | Fs          |
|               | Replat du pied de talus                        | Ts          |

<sup>&</sup>lt;sup>1</sup> Cette figure est tirée du guide *Onsite Wastewater Treatment Systems Manual*, de l'U.S. Environmental Protection Agency (USEPA), 2002

# 10. CRÉATION DE LA RÉSIDENCE DESSERVIE

La résidence isolée desservie est directement liée au dispositif de traitement. Sa création n'est d'ailleurs possible qu'à partir du formulaire « Dispositif de traitement ».

Dans le cas où le Règlement sur l'évacuation et le traitement des eaux usées des résidences isolées permettrait que plusieurs résidences ou bâtiments soient desservis par un même dispositif de traitement, SOITEAU permettrait de créer autant de résidences isolées que nécessaire. Il suffit de remplir un premier formulaire concernant la première résidence isolée desservie, de l'enregistrer et de cliquer sur l'icône, et un nouveau formulaire permettant de consigner les informations sur une autre résidence isolée est accessible.

| ITEAU :Résidence desservie           | Information s             | ur la résidence isolée                |                         |
|--------------------------------------|---------------------------|---------------------------------------|-------------------------|
| Adresse de la réside                 | nce isolée                |                                       |                         |
| Rue                                  | 55 des Érables            |                                       |                         |
| App./bur.                            | 0                         |                                       |                         |
| Ville                                | Aguanish                  |                                       |                         |
| Province                             | Québec 🔽                  |                                       |                         |
| Code postal                          | G1W 2E3                   |                                       |                         |
| Détaile our la résiden               | on icolón                 |                                       |                         |
| une de résidence isolée              | Habitation multifamiliale |                                       | Retour au Dispositif de |
| utre hâtiment                        |                           |                                       |                         |
| uperficie de la résidence            |                           | Autres équipements spéciaux           | Retour au formulaire    |
|                                      |                           | Année de construction de la résidence |                         |
| lombre de chambres                   |                           | Est-ce une propriété louée ?          |                         |
|                                      |                           | Source d'alimentation en eau          |                         |
| 'employés/d'occupants                |                           |                                       | Aide                    |
| ombre d'hôtes                        |                           | Autre source d'alimentation en        |                         |
| Itilisation saisonnière<br>eulement? | <b>_</b>                  | eau                                   |                         |
| Période de la saison                 |                           | Inscrivez la période e                | n mois.                 |
| Broyeurs à déchets?                  |                           | Ex. : Avril (04) à Sep                | tembre (09)             |
| (≠) ⇒                                | ©∕ ▶∗ Do                  | nnées enregistrées uniquement en 📓    | Création                |

**REMARQUE IMPORTANTE :** Les données récentes ou modifiées ne sont sauvegardées que si l'on clique sur le bouton « Sauvegarder » **avant** de déplacer les données vers un autre enregistrement ou un autre formulaire de saisie de données.

# 11. CRÉATION D'UN RAPPORT DE SUIVI

Les rapports de suivi permettent de consigner les informations relatives aux suivis effectués sur un dispositif de traitement, qu'il s'agisse d'une inspection, d'une vidange de fosse septique, d'une réparation ou d'un entretien effectués par la municipalité, le fabricant du système de traitement, son représentant ou un tiers qualifié.

Il est possible de créer un rapport de suivi sans l'associer à un dispositif de traitement lorsque les informations relatives au dispositif n'ont pas encore été saisies. Dans ce cas, vous devrez associer ce rapport de suivi au dispositif de traitement lorsque celui-ci aura été créé. Si vous ne le faites pas, ce rapport de suivi n'apparaîtra sur aucun rapport du fait qu'il ne sera associé à aucun dispositif.

Le formulaire « Rapports de suivi » s'ouvre à partir du formulaire « Information sur le dispositif de traitement » ou à partir du formulaire principal en cliquant sur le bouton « Entrer des nouvelles données de suivi (Inspection – Entretien – Réparation) ».

# 11.1 ONGLET « INFORMATION GÉNÉRALE »

Si vous accédez à cette fenêtre à partir du formulaire des systèmes de traitement, un champ vous indiquera le numéro du système de traitement auquel vous devez associer le rapport de suivi.

| DITEAU : Rapports d'entretien<br>SOITEAU : Rapport<br>Associer le rapport<br>de suivi au<br>dispositif de<br>traitement suivant<br>formation générale Inspection Vérification                                                                                                    | s de suivi                                                                                                    | dresse du site pour le dispo<br>ue 12 rue du Village<br>ille Cap-Chat<br>rovince QC<br>ode postal U8U 8K8<br>tien - Réparation Analyse de l'e                                         | sitif de trait                                     | Au moment de la<br>création, ces<br>informations ne sont pas<br>encore accessibles. Il est<br>donc normal que ces<br>champs soient vides.                   |
|----------------------------------------------------------------------------------------------------|----------------------------------------------------------------------------------------------------|----------------------------------------------------------------------------------------------------|----------------------------------------------------|----------------------------------------------------------------------------------------------------|
| Information générale sur le sui         Date du suivi (AAAA-MM-JJ)         Date de réception du rapport d'ana         système (AAAA-MM-JJ)         Liste des fournisseurs de service         Nom du fournisseur de service         Prénom s'il y a lieu         Adresse         App. /bur.         Ville         Province         Code postal         Numéro de téléphone         Courrier électronique | vi 2004-0<br>etien (AAAA-MM-JJ) 2004-0<br>lyse de l'effluent du 2004-0<br>lyse de l'effluent du 2004-0<br>lyse de l'effluent du 2004-0<br>Les Vidanges inc (Gaspésie)<br>NA 2004-0<br>Sainte-Anne-des-Monts 2004-0<br>Sainte-Anne-des-Monts 2004-0<br>Québec 2004-0<br>G1S 4S4 2004-0<br>NA 2004-0<br>2004-0<br>2004-0<br>Sainte-Anne-des-Monts 2004-0<br>2004-0<br>Sainte-Anne-des-Monts 2004-0<br>2004-0<br>Sainte-Anne-des-Monts 2004-0<br>2004-0<br>Sainte-Anne-des-Monts 2004-0<br>2004-0<br>Sainte-Anne-des-Monts 2004-0<br>2004-0<br>Sainte-Anne-des-Monts 2004-0<br>2004-0<br>Sainte-Anne-des-Monts 2004-0<br>2004-0<br>Sainte-Anne-des-Monts 2004-0<br>2004-0<br>Sainte-Anne-des-Monts 2004-0<br>2004-0<br>Sainte-Anne-des-Monts 2004-0<br>2004-0<br>Sainte-Anne-des-Monts 2004-0<br>2004-0<br>2004-0 | 16-01<br>Dispositif de<br>traitement ass<br>0000100<br>Si le rapport de suivi e<br>associé à un dispositif<br>traitement, le numéro<br>affiché dans ce champ<br>impossible de le modi | ocié<br>▼<br>est<br>de<br>est<br>. Il est<br>fier. | Dispositif de<br>traitement<br>Retour rechercher<br>dans les données<br>Aide<br>Supprimer le rapport<br>de suivi<br>Permet d'effacer<br>un rapport de suivi |
| Permis / Licence                                                                                                    | NA Donni<br>Cliqua                                                                                                    | Vider les champs<br>ées enregistrées uniquement en<br>int sur le bouton de sauvegarde                                                                                                 | •                                                  | Édition                                                                                                    |

Il est important de remplir un formulaire pour chacun des suivis effectués. Pour obtenir un nouveau formulaire, il suffit de cliquer sur le bouton situé au bas du formulaire et d'associer le numéro du dispositif de traitement au rapport de suivi créé.

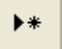

L'onglet « Information générale » doit obligatoirement être rempli, et ce, pour tous les types de suivi.

### 11.2 ONGLET « INSPECTION »

L'onglet « Inspection » permet de consigner l'information relative à une inspection effectuée par une municipalité. Si l'inspection fait suite à une plainte, on peut l'associer à la plainte en indiquant le numéro de la plainte enregistré dans le formulaire « Plaintes ».

| SOITEAU : Rapports de suivi<br>Associer le rapport<br>de suivi au<br>dispositif de<br>traitement suivant                                                                                                    | e du site pour le dispositif de traitement<br>12 rue du Village<br>Cap-Chat<br>QC<br>tal U8U 8K8<br>Réparation Analyse de l'effluent                                                                                                |
|----------------------------------------------------------------------------------------------------|----------------------------------------------------------------------------------------------------|
| Détails sur l'inspection<br>Inspection avant recouvrement ?<br>Inspection régulière/ programmée ?<br>Date de réception de la plainte<br>(AAAA-MM-JJ)<br>No. de suivi de la plainte                                                                                                    | Lorsque l'inspection fait<br>suite à une plainte, on<br>peut associer l'inspection à<br>la plainte à l'aide du<br>numéro de suivi.                                                                                                  |
| Nature de la plainte         Plainte référée à : (spécifier)         Dispositif de traitement conforme ?         Nort • *         Correction nécessaire ?         Le dispositif doit- il être remplacé ?         Nouveau numéro de permis         Date requise pour la conformité<br>(AAAA-MM-JJ)         Date atteinte pour la conformité<br>(AAAA-MM-JJ) | Aide     Aide     Supprimer le rappo<br>de suivi     N'oubliez pas de     compléter les     informations     concernant la non-     conformité dans     l'onglet «Conformité»     du formulaire     «Information sur le     permis» |
| Flainte                                                                                                    | registrées uniquement en<br>le bouton de sauvegarde                                                                                                    |

Lorsque l'utilisateur répond « Non » à la question « Dispositif de traitement conforme? », un commentaire apparaît afin de rappeler à l'usager d'aller compléter les informations sur la non-conformité dans le formulaire « Information sur le permis ».

Veuillez noter que, dans la version 1.3 de SOITEAU, les champs « Date requise pour la conformité » et « Date atteinte pour la conformité » se situent désormais sous l'onglet « Inspection ».

Le champ « Date atteinte pour la conformité » devrait s'inscrire automatiquement lorsque la « Date de conformité » est saisie dans l'onglet « Conformité » du formulaire « Information sur le permis » par l'utilisateur. Pour ce faire, le rapport de suivi de l'inspection et la non-conformité au permis doivent être liés (voir la section 8.3).

# 11.3 ONGLET « ENTRETIEN – RÉPARATION »

L'onglet « Entretien – Réparation » permet de consigner l'information constituant l'historique des vidanges de fosses septiques et toutes les autres interventions effectuées sur le dispositif de traitement.

Ces informations sont parmi les données les plus critiques dans le suivi d'un dispositif de traitement.

| SOITEAU : Rapports d'entretien                                                                                                    |                                                                                                    |
|----------------------------------------------------------------------------------------------------|----------------------------------------------------------------------------------------------------|
| SOITEAU : Rapports de suivi $\lceil$                                                                                                    | Adresse du site pour le dispositif de traitement -                                                                                                    |
| Associer le rapport<br>de suivi au<br>dispositif de<br>traitement suivant                                                                                                    | Hue     12 rue de la rivière       Ville     Saint-Charles-de-Bellechasse       Province     QC       Code postal     J4L 5L5                                                                                                    |
| Information générale Inspection Vérification des composantes En                                                                                                    | retien - Réparation Analyse de l'effluent                                                                                                    |
| Composantes entretenues       Détail         Fosse septique ?       Image: Composante infiltration ?         Ouvrage d'infiltration ?       Image: Composante infiltration ?         Poste de pompage ?       Image: Composante infiltration ?         Préfiltre ?       Image: Composante infiltration ?         Système de traitement ?       Image: Composante infiltration infiltration infiltra | s sur la vidange de la fosse septique   o de la fosse   te vidangé   ation des boues   dentification de   ution des boues   le du manifeste   Supprimer le rapport de suivi sélectionnant « Oui » pour répondre à ne ou l'autre de ces cinq questions, les ms des composantes sélectionnées ffichent dans la fenêtre de texte Détails sur l'entretien » afin de vous iter à décrire en détail l'entretien et la aration des composantes. |
|                                                                                                    | nnées enregistrées uniquement en                                                                                                    |
| Perma<br>enreg<br>plusie                                                                                                    | uant sur le bouton de sauvegarde       Image: Construction         et d'effectuer plusieurs       istrements afin de consigner         eurs suivis.       Image: Construction                                                                                                    |
| Si vous répondez « <b>Oui</b> » à « <b>Fosse septique?</b> », le <b>septique :</b> » s'affiche dans la fenêtre « Détails sur l réparation effectués ». Vous pouvez alors saisir les réalisation sur cette composante spécifique.                                                                                                    | texte « <b>Fosse</b><br>'entretien et la<br>détails de                                                                                                    |

# 11.4 ONGLET « ANALYSE DE L'EFFLUENT DU SYSTÈME DE TRAITEMENT »

L'onglet « Analyse de l'effluent » permet de consigner les résultats des analyses de l'effluent pour les différentes composantes du dispositif de traitement.

L'utilisateur doit remplir un onglet, donc un rapport de suivi, pour chaque composante du dispositif qui a fait l'objet d'une analyse de l'effluent. La date de prélèvement doit correspondre à la date de suivi dans l'onglet « Information générale » du formulaire « Rapport de suivi » visant l'analyse de l'effluent.

| SOITEAU : Rapports d'entretien<br>SOITEAU : Rapports de suivi<br>Associer le rapport<br>de suivi au<br>dispositif de<br>traitement suivant<br>Information générale Inspection Vérification des composantes E                                                                                                    | Adresse du site pour le dispositif de traitement         Rue       12 rue de la rivière         Ville       Saint-Charles-de-Bellechasse         Province       QC         Code postal       J4L 5L5           |
|----------------------------------------------------------------------------------------------------|----------------------------------------------------------------------------------------------------|
| Analyse de l'effluent du dispositif         Chaîne de traitement       STF · STSA · STT         Composante du dispositif faisant<br>l'objet de l'échantillonnage       STT         Date de prélèvement (AAAA-MM-JJ)       2011-06-01         Date émission rapport analyse<br>(AAAA-MM-JJ)       2011-06-01         Date de réelbuent du système<br>par le propriétaire (AAAA-MM-JJ)       2011-06-22         DB05C (mg/L 02)       20.0         MES (mg/L)       C         Phosphore total (mg/L)       1.0         Autre paramètre       1.0 | S'inscrit automatiquement à partir de l'information sur le dispositif de traitement Approximation calculée automatiquement par SOITEAU à partir de la date d'émission du rapport Supprimer le rapport de suivi |
|                                                                                                    | Jonnées enregistrées uniquement en liquant sur le bouton de sauvegarde                                                                                                    |

Veuillez noter que la « Date de réception du rapport d'analyse de l'effluent du système par le propriétaire » est un champ qui est calculé automatiquement par SOITEAU à partir de la date d'émission du rapport. Cette date de réception est donc une approximation devant servir seulement à des fins d'information. Cette date ne doit pas être utilisée pour établir une non-conformité.

Les champs des résultats acceptent seulement les caractères numériques (excepté le champ « Autre paramètre »). Il ne sera donc pas possible de saisir l'abréviation « ND ».

# 11.5 COMMENT FAIRE LE SUIVI ASSOCIÉ À LA RÉCEPTION D'UN RAPPORT D'ENTRETIEN D'UN SYSTÈME DE TRAITEMENT?

Selon le Règlement, le propriétaire d'un système de traitement certifié NQ 3680-910 doit être lié en tout temps avec le fabricant du système, son représentant ou un tiers qualifié par un contrat qui stipule qu'un entretien annuel minimal du système sera effectué. La personne qui effectue l'entretien doit, avant le 31 décembre de chaque année, transmettre le rapport d'entretien à la municipalité où le système est installé.

Lorsque la municipalité reçoit un rapport d'entretien d'un système de traitement, elle doit consigner ces informations dans la base de données SOITEAU.

1<sup>re</sup> étape : Accéder au formulaire « Rapports de suivi » à partir du formulaire principal en suivant l'un des deux chemins d'accès suivants :

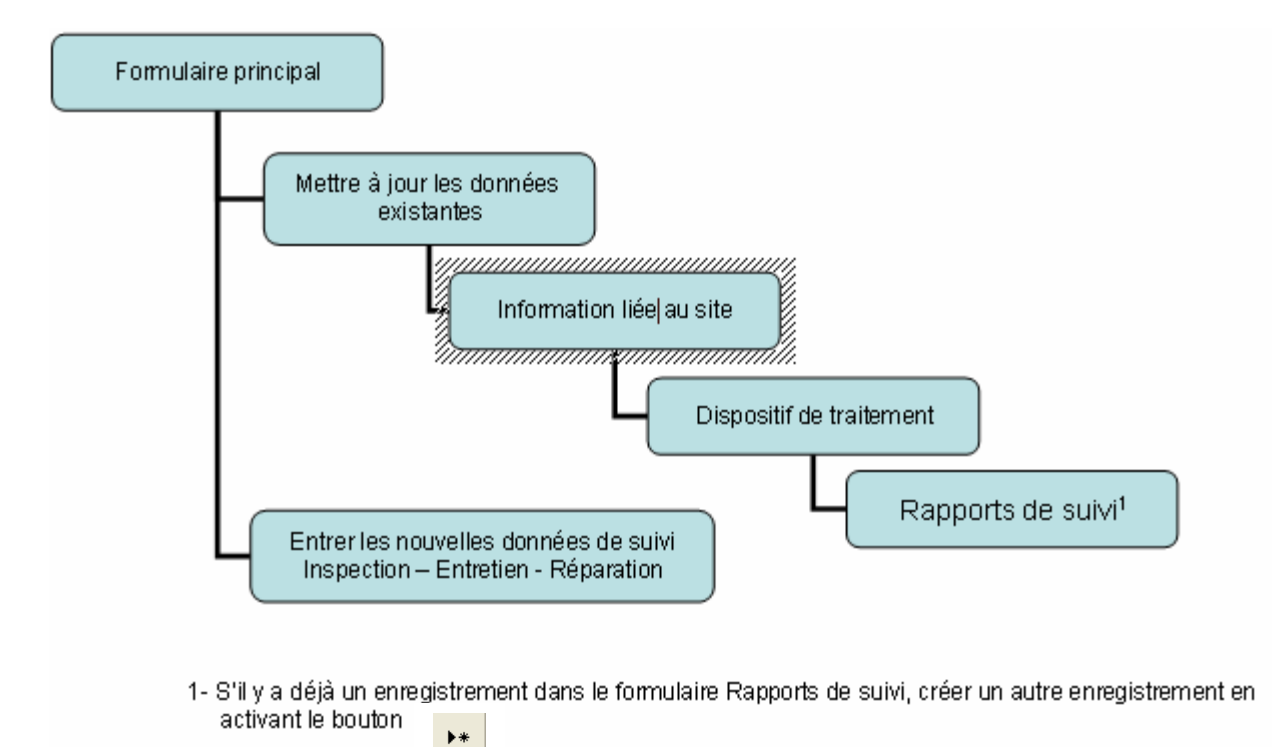

2º étape : Remplir l'onglet « Information générale » du formulaire « Rapports de suivi »

# **IMPORTANT**

- Associer le rapport de suivi au dispositif de traitement concerné en indiquant le numéro du dispositif.
- Inscrire la date de suivi = Date de l'entretien indiquée dans le rapport.
- Inscrire la date de réception du rapport d'entretien.
- Inscrire les coordonnées du fournisseur de service d'entretien.

**3**<sup>e</sup> étape : Remplir les onglets « Vérification des composantes » et « Entretien – Réparation » selon les renseignements contenus dans le rapport d'entretien.

- Sauvegarder les informations consignées en cliquant sur le bouton « Sauvegarde ».
- Cliquer sur le bouton « Dispositif de traitement ».
- Retourner à l'information sur le site.
- Cliquer sur le bouton « Information sur le permis ».

4<sup>e</sup> étape : Modifier la date limite de réception des rapports de suivi.

Ajouter une année à la date de réception des rapports de suivi indiquée dans l'onglet « Détails sur le permis » du formulaire « Information sur le permis ». Cette date doit toujours correspondre au 31 décembre d'une année.

Sauvegarder les informations consignées en cliquant sur le bouton « Sauvegarde ».

# 11.6 COMMENT FAIRE LE SUIVI ASSOCIÉ À LA RÉCEPTION D'UN RAPPORT D'ANALYSE DES EFFLUENTS?

**1**<sup>re</sup> étape : Accéder au formulaire « Rapports de suivi » à partir du formulaire principal selon l'un des deux chemins d'accès indiqués à la 1<sup>re</sup> étape de « Comment faire le suivi associé à la réception d'un rapport d'entretien d'un système de traitement? ».

2<sup>e</sup> étape : Remplir l'onglet « Information générale » du formulaire « Rapports de suivi ».

#### IMPORTANT

- Associer le rapport de suivi au dispositif de traitement concerné en indiquant le numéro du dispositif.
- Inscrire la date de suivi = Date de prélèvement.
- Inscrire la date de réception du rapport d'analyse de l'effluent du système.
- Inscrire les coordonnées du laboratoire qui a effectué les analyses.

**3**<sup>e</sup> **étape** : Compléter les informations demandées dans l'onglet « Analyse de l'effluent » en indiquant notamment la composante du dispositif dont l'effluent a fait l'objet de ces analyses.

Inscrire les résultats des paramètres visés par l'analyse de l'effluent (DBO<sub>5</sub>C, MES, coliformes fécaux, phosphore total, etc.). Créer d'autres rapports de suivi et remplir d'autres onglets « Analyse de l'effluent » si plus d'une composante a fait l'objet d'une analyse de l'effluent.

4<sup>e</sup> étape : Sauvegarder les informations consignées en cliquant sur le bouton « Sauvegarde ».

# 12. CRÉATION D'UNE PLAINTE

# 12.1 PLAINTES

La création d'une plainte est une opération sommaire qui ne requiert que peu d'informations.

Il est possible d'associer la plainte à la propriété ou au dispositif de traitement ou à la propriété et au dispositif de traitement.

| Adresse            |                    |   |   | _      |   |
|--------------------|--------------------|---|---|--------|---|
| App./bur.          | ,<br>              | _ |   |        |   |
| Ville              |                    |   |   | -<br>- |   |
| Province           |                    | • |   |        |   |
| Code postal        |                    |   |   |        |   |
| - Information gé   | nérale —           |   |   |        |   |
| Date de réceptio   | n de la plainte    |   |   |        |   |
| Type de plainte    |                    |   |   |        | • |
| Propriété associó  | e à la plainte     |   |   |        | - |
| Dispositif de trai | ement              |   | • |        |   |
| Description détai  | llée de la plainte | e |   |        |   |
|                    |                    |   |   |        |   |
|                    |                    |   |   |        |   |

# NOTE IMPORTANTE CONCERNANT LES PLAINTES

Les plaintes représentent une exception dans le modèle de données. Cette exception figure dans la base de données puisque, dans de nombreux cas, les plaintes concernant les dispositifs de traitement des eaux usées doivent être enregistrées avant que de l'information spécifique concernant le dispositif de traitement ne soit connue. Cela permet un compte-rendu électronique, même dans le cas où un dispositif de traitement n'est pas créé dans la base de données. Toutefois, à des fins de récupération de l'information, l'élément de base de données « Plaintes » n'est pas entièrement dépendant de l'information du dispositif de traitement.

Par contre, il est fortement recommandé d'associer les plaintes au site et/ou au dispositif de traitement, une fois que ceux-ci auront été créés.

Veuillez noter que, dans la version 1.3 de SOITEAU, le champ « Date de réception de la plainte » est maintenant disponible dans le formulaire « Plaintes ». Cette date doit être identique à la « Date de réception de la plainte » dans l'onglet « Inspection » du formulaire « Rapport de suivi » concernant l'inspection liée à la plainte. Cet ajout permet de lier la plainte avec l'inspection inscrite dans le rapport de suivi.

Il est donc recommandé de saisir les dates de réception des plaintes pour les plaintes ayant été saisies sous les versions 1.0, 1.1 et 1.2 de SOITEAU. Cela assurera un fonctionnement adéquat du Rapport sur les non-conformités par site (voir section 13.8).

# 12.2 COMMENT FAIRE LE SUIVI DES PLAINTES À L'AIDE DE SOITEAU?

1<sup>re</sup> étape : Créer les nouvelles plaintes ou les mettre à jour dans le formulaire « Plaintes » accessible à partir du formulaire principal.

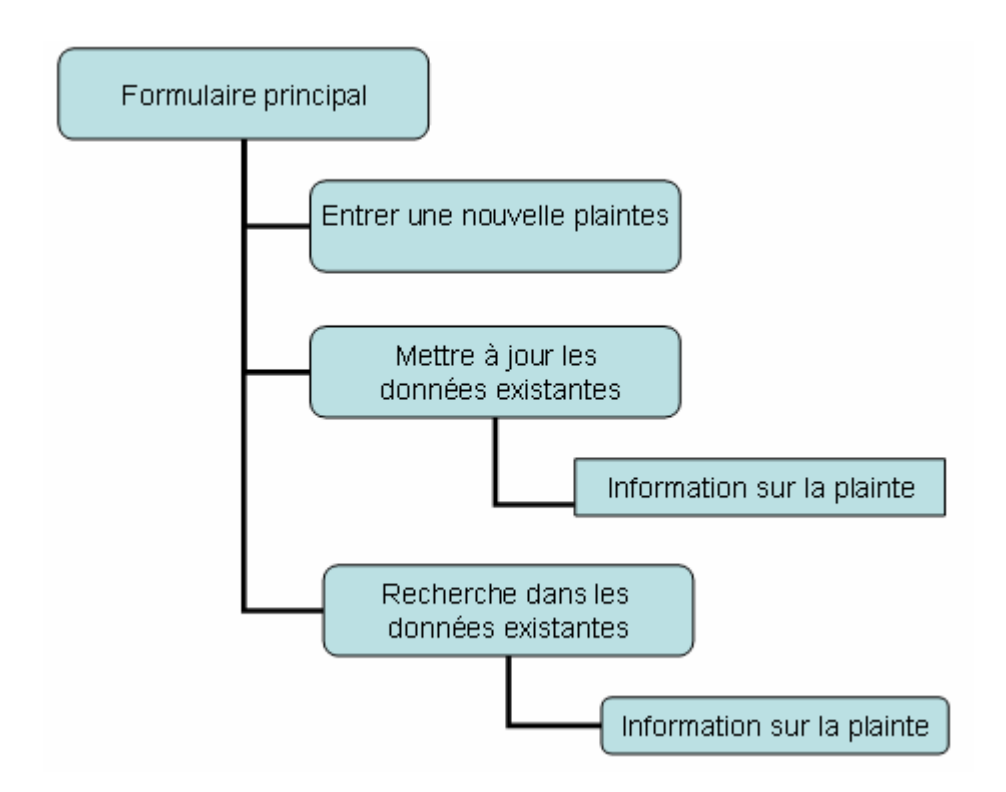

2<sup>e</sup> étape : Planifier les inspections en consultant les plaintes au moyen du formulaire « Information sur la plainte » en passant par « Recherche dans les données existantes ».

En utilisant les boutons déplacement, il est possible de consulter toutes les plaintes qui ont été créées dans SOITEAU.

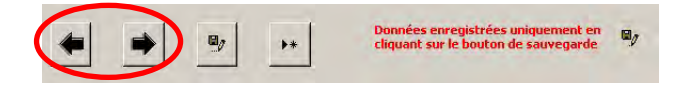

3<sup>e</sup> étape : Créer un rapport de suivi rattaché au dispositif de traitement pour consigner les résultats de l'inspection effectuée par la municipalité. Pour accéder au formulaire « Rapports de suivi », consulter la

première étape de « Comment faire le suivi associé à la réception d'un rapport d'entretien d'un système de traitement? » de la section 11.

- Remplir l'onglet « Information générale » du formulaire « Rapports de suivi ».

- Date de suivi = Date de l'inspection
- Nom du fournisseur de service = Nom de l'entité qui effectue l'inspection (ex. : Municipalité)

- Remplir l'onglet « Inspection » du même formulaire.

Il est possible d'associer l'inspection à la plainte en indiquant le numéro de la plainte qui a été enregistrée dans le formulaire « Plaintes ».

- Sauvegarder les renseignements consignés.
- Retourner au dispositif de traitement.
- Retourner à l'information sur le site.
- Cliquer sur le bouton « Information sur le permis ».

4<sup>e</sup> étape : Inscrire les détails des non-conformités constatés dans l'onglet « Conformité » du formulaire « Information sur le permis ».

(À réaliser seulement si le dispositif n'est pas conforme.)

Si un cas de non-conformité a déjà été enregistré, créer un nouveau formulaire en cliquant sur le bouton prévu à cette fin (encerclé en rouge dans l'illustration ci-dessous).

| $\mathcal{D}$ |
|---------------|

- Sauvegarder les renseignements consignés.
- Retourner à l'information sur le site.
- Cliquer sur le bouton « Dispositif de traitement ».

5<sup>e</sup> étape : Modifier les informations relatives au dispositif de traitement.

(À réaliser seulement si le dispositif est modifié.)

Si le dispositif de traitement créé est modifié ou désaffecté pour être remplacé par un nouveau dispositif, on doit faire les modifications appropriées dans le formulaire « Information sur le dispositif de traitement » et s'assurer de sauvegarder ce formulaire avant de le quitter.

**Important** : Avant de procéder aux modifications du formulaire « Information sur le dispositif », il est recommandé :

- d'imprimer des captures d'écran associées aux renseignements sur le dispositif de traitement qui sera modifié ou désaffecté afin de les consigner dans le dossier papier de la municipalité;
- d'indiquer sur les plans de l'ancien dispositif que celui-ci a été modifié ou désaffecté.

Retourner à l'information sur le site. Cliquer sur le bouton « Information sur le permis ».

6<sup>e</sup> étape : Créer un nouveau permis

(À réaliser seulement si le dispositif est modifié et s'il est visé par un permis.)

Dans le formulaire « Information sur le permis », créer un nouveau formulaire en cliquant sur le bouton et inscrire toutes les informations relatives au permis délivré par la municipalité. S'assurer de répéter les conditions d'entretien qui s'appliquent au dispositif de traitement des eaux usées dans le nouveau permis créé.

Sauvegarder les informations consignées en cliquant sur le bouton « Sauvegarde ».

7<sup>e</sup> étape : Mettre à jour la plainte dans le formulaire « Plaintes », accessible à partir du formulaire principal, en indiquant que le suivi de la plainte a été effectué.

Sauvegarder les informations consignées en cliquant sur le bouton « Sauvegarde ».

▶\*

#### GÉNÉRER DES RAPPORTS DE DONNÉES 13.

SOITEAU permet de générer des rapports de données. Pour ce faire, il suffit de cliquer sur le bouton « Générer un rapport » à partir du formulaire principal et de choisir le rapport désiré.

|   |                    |                  |      | La liste d | éroulante « Rapport »<br>choisir le rapport   |
|---|--------------------|------------------|------|------------|-----------------------------------------------|
| 1 | Utilisateur actuel | Geneviève Larose |      | désiré.    | enoisi le rapport                             |
|   | Fonction           | Chimiste         |      | 7          |                                               |
| F | lapport            |                  |      |            |                                               |
| Г |                    |                  | •    |            |                                               |
| Ĺ |                    |                  |      |            | La section « Sites »<br>permet de sélectionne |
|   | Sites              |                  |      | t          | ous les sites ou l'adre                       |
|   | • Tous             |                  |      | à          | à partir de la liste                          |
|   | C Sélection        |                  |      |            | léroulante.                                   |
|   | Sélectionnez le    | site             |      | _          |                                               |
|   |                    |                  | Ŧ    |            |                                               |
| - | Année de référence |                  |      |            | Certains rapports<br>nécessitent la saisie    |
|   | Année :            |                  |      |            | d'une année de                                |
|   |                    |                  |      |            | reference.                                    |
|   |                    |                  |      | . 1        |                                               |
| R | etour: Aid         | le               | Aper | çu         |                                               |
|   |                    |                  | `    |            |                                               |

Les rapports disponibles sont les suivants :

- Rapport sur le site •
- Rapport de suivi sur les vidanges des fosses septiques •
- Rapport de suivi sur les contrats d'entretien •
- Rapport de suivi sur les entretiens des systèmes de traitement certifiés NQ 3680-910 •
- Rapport de suivi sur les analyses des effluents des systèmes tertiaires •
- Rapport sur les dispositifs de traitement situés à moins de 300 mètres d'un lac ou de 100 mètres d'un • cours d'eau
- Rapport sur les dispositifs de traitement des eaux usées non conformes au règlement •
- Rapport sur les non-conformités par site
- Rapport sur l'entretien, la réparation et la vérification des composantes

- Rapport sur le dispositif de traitement
- Rapport sur le permis

Pour certains rapports, il sera nécessaire de saisir une année de référence afin que SOITEAU génère un rapport de suivi applicable à l'année sélectionnée. Il est possible de générer des rapports de suivi portant sur des données remontant jusqu'à 5 ans avant l'année en cours.

# Particularité concernant les rapports de suivi dans SOITEAU

Les données saisies lors de la création des permis pour les différents dispositifs influent sur l'information qui sera affichée dans les rapports. Il est donc recommandé, lors de la création d'un nouveau permis émis pour modifier un dispositif de traitement des eaux usées existant, de saisir à nouveau toutes les conditions d'entretien qui s'appliquent à ce dispositif dans le but de générer des rapports complets et à jour. En effet, les rapports de données générés par SOITEAU afficheront les conditions d'entretien qui ont été saisies dans le formulaire « Information sur le permis » dont la date d'émission du permis est la plus récente.

# Suivi des ouvrages individuels de traitement des eaux usées SOITEAU : Rapport d'information sur le site

#### Arrondissement:

| Muni | cipalité : |
|------|------------|
| MRC  | :          |

Saint-Charles-de-Bellechasse Bellechasse

| Coordonne      | ées de la résidence isolée         | Détails su    | r le propriétaire du système  |
|----------------|------------------------------------|---------------|-------------------------------|
|                |                                    | 1             |                               |
| Nom :          | Tremblav                           | Nom :         | Tremblay                      |
| Prénom :       | Marc                               | Prénom :      | Marc                          |
| App./bur.:     | 0                                  | App./bur.:    | 0                             |
| Rue :          | 12 rue de la rivière               | Rue :         | 12 rue de la rinière          |
| Ville :        | Saint-Charles-de-Bellecha.sse      | Ville :       | Saint-Charles-de-Belle chasse |
| Province :     | QC                                 | Province :    | oc                            |
| Code postal :  | J4L 5L5                            | Code postal   | ំ 141. ជា. ជ                  |
| Téléphone :    |                                    | Téléphone :   |                               |
| Courriel :     |                                    | Courriel :    |                               |
| Informatio     | ns générales                       |               |                               |
| M RC :         | Saint-Charles-de-Bellechasse       | Superficie du | ulot (m*): 2000               |
| Ville / Mun. : | Bellechasse                        | Latitude :    |                               |
| Nom delieu :   | Testfournisseur                    | Longitude :   |                               |
| No de lot :    |                                    | Zonage :      | Agicole                       |
| Nom du bass    | in versant                         |               |                               |
| Rivière Eichem | in                                 |               |                               |
| Informatio     | n sur la résidence isolée          |               |                               |
| Rue :          | 12 rue de la rivière               |               | App./Bur.: 0                  |
| Louis .        | Control Character As Do By the sec |               | Province 1 0.0                |

Ville : Saint-Charles-de-Bellechasse Province: OC Code postal : J4LSLS Type de résidence i solée : Habitation unifamiliale Autre bâtiment : Superficie de la résidence : Nombre de chambres : 4 Nombre d'employés/doccupants : Nombre d'hôtes : Utilisation saisonnière seulement ? Non Période de la saison : Broyeurs à déchets : Non A douciseur d'eau : Non Autre équipements spéciaux : Année de construction de la résidence : 2007 Est-ce une propriété louée ? Non Source d'alimentation en eau : Puits tubuhire dont la profondeur est 5 m ou plus Autre source d'alimentation en eau : Débit de conception (1/j) : 2000 Eaux usées de nature domestique ? Oui Autre type : Information sur le dispositif de traitement des eaux usées Dispositif : 0000300 Date d'installation du dispositif : 2008-04-01 Chaîne de traitement : STP - STSA - STT Si Autre : Information sur le prétraitement Capacité effective (litres ) ou Capacité totale (litres)

Veuillez noter que le rapport sur le site est modifié dans la version 1.3 de SOITEAU par l'ajout et le retrait de certaines sections. Ce rapport contient maintenant les informations relatives à la caractérisation du site et du terrain naturel et de l'information supplémentaire au sujet de la résidence isolée.

Les sections retirées sont les « Conditions d'utilisation du dispositif de traitement des eaux usées (Permis) » et le « Rapport de suivi ». Si l'utilisateur désire consulter, pour un site donné, les informations relatives au permis ou aux rapports de suivi, il doit générer le « Rapport sur le permis » et le « Rapport sur l'entretien, la réparation et la vérification des composantes ».

# Suivi des ouvrages individuels de traitement des eaux usées SOITEAU : Rapport de suivi sur les vidanges des fosses septiques

| Adresse de la résidence                           |                                      | Propriétaire          |                        |            | Dispos                 | tif Type                    | Type de fréquence            |                             | D                   | ate                                   |                                    |
|---------------------------------------------------|--------------------------------------|-----------------------|------------------------|------------|------------------------|-----------------------------|------------------------------|-----------------------------|---------------------|---------------------------------------|------------------------------------|
|                                                   |                                      | Nom                   |                        |            | Numéro de<br>téléphone | ,                           |                              |                             |                     | Demière<br>vidange                    | Limite pour<br>faire la<br>vidange |
| 456, de la Jetée - Rivière-au-Tonnerre            |                                      | Landry, Catherine     |                        | 418-654-78 | 78 001540              | 0015400 Au moin:            |                              | r2 an s                     | 2009-01-01          | 2011-01-01                            |                                    |
| 123, de la forêt - Sainte-Catherine-de-la-Jacques | -Cartier                             | Parent, Pierre        |                        |            | 418-654-78             | 78 001530                   | ) Aum                        | Au moins une fois par 2 ans |                     | 2009-01-05                            | 2011-01-05                         |
| 12, rue du Village - Cap-Chat                     |                                      | Paré, Isabellel'o     |                        | 418-727-37 | 67 001550              | ) Aum                       | Au moins un e fois au 4 an s |                             | 2007-12-12          | 2011-12-12                            |                                    |
| 12, rue du Village - Cap-Chat                     |                                      | Paré, Isabellel'o     |                        | 418-727-37 | 67 001550              | Au moins un e fois au 4 ans |                              | N/D                         | N/D                 |                                       |                                    |
| 123 rue Marly - Carleton-sur-Mer                  |                                      | Fréchette, Marc       |                        |            | 001600                 | ) Aum                       | Au moins une fois par 2 ans  |                             | N/D                 | N/D                                   |                                    |
| 1325, rue des Cyprès - Sainte-Anne-des-Monts      |                                      | Construction Inc., NA |                        | 418-283-78 | 78 001610              | 2 Aum                       | oins un e fois pa            | r2 an s                     | N/D                 | N/D                                   |                                    |
| 789, rue du carré - Québec                        |                                      | Roy-Drouin, Élisabeth |                        | 418-555-55 | 55 001630              | 2 Aum                       | oins un e fois pa            | r 2 ans                     | N/D                 | N/D                                   |                                    |
| Adresse de la résidence                           | Adresse de la résidence Propriétaire |                       |                        | Dispositif | Date de la             | Mesure                      | Mesure                       | Vidange                     | Date de la          | Fréquence                             | Prochaine                          |
|                                                   | Nom                                  |                       | Numéro de<br>téléphone |            | dernière<br>inspection | écumes<br>(cm)              | boues<br>(cm)                | requise<br>(oui/non)        | dernière<br>vidange | de vidange<br>(1 fois par<br>X année) | inspection                         |
| 789, rue des forts - Québec                       | Roy-Drouin, Élis                     | abeth                 | 418-555-5555           | 0016502    | 2007-01-01             | 12                          | g                            | Oui                         | N/D                 | N/D                                   | 2008-01-01                         |
| 789, rue des forts - Québec                       | Roy-Drouin, Élis                     | abeth                 | 418-555-5555           | 0016500    | 2009-05-01             | 15                          | 15                           | Oui                         | 2009-05-15          | 5,4                                   | 2010-05-01                         |
| 123. de la forêt - Sainte-Catherine-de-la-Jacque  | Parent, Pierre                       |                       | 418-654-7878           | 0015900    | N/D                    | NÆ                          | N/D                          | N/D                         | N/D                 | N/D                                   | N/D                                |

Tel que l'illustre l'aperçu ci-dessus, apparaissent en grisé les informations concernant les dispositifs de traitement pour lesquels la date limite pour faire la vidange de fosse septique est atteinte ou pour lesquels aucune vidange n'a été effectuée.

Les données qui figurent dans le rapport de suivi sur la vidange des fosses septiques sont celles qui ont été saisies dans le formulaire « Rapport de suivi » associé au dispositif de traitement. (Voir section 11 du guide). Les dispositifs qui figureront au rapport seront ceux pour lesquels l'utilisateur a sélectionné une option dans la liste déroulante « Fréquence de vidange de la fosse septique » de l'onglet « Conditions d'utilisation » du formulaire « Information sur le permis » (voir figure suivante).

| Détails sur le p | ermis Détenteurs de      | permis Conditions d'utilisation                                                            | n Référence pour l'entretien                              | Conformité                             |
|------------------|--------------------------|--------------------------------------------------------------------------------------------|-----------------------------------------------------------|----------------------------------------|
| Détails conc     | ernant le permis d'explo | oitation et le suivi du disposi                                                            | lif                                                       |                                        |
|                  | Aucun nom                | Type de permis d'exploitation                                                              |                                                           |                                        |
| Liste de noms    |                          | Numéro du permis d'exploitation                                                            |                                                           |                                        |
| Nom              |                          | Date d'expiration du permis                                                                | ,<br>                                                     |                                        |
| Prénom           | <u></u>                  | <ul> <li>d'exploitation (AAAA-MM-JJ)</li> <li>Frais de permis d'exploitation (m</li> </ul> | ontantì                                                   |                                        |
| No identificatio | n                        | Frais de permis d'exploitation pa                                                          | més ?                                                     |                                        |
| Adresse          | <u></u>                  | Tune de fréquence d'entretien                                                              |                                                           |                                        |
| App./bur.        |                          | Fréquence d'entretien                                                                      | 1                                                         | Retour à l'information<br>sur le site  |
| ville            |                          | Fréquence de vidange de la fos                                                             | se Au moins une fois par 💌                                |                                        |
| Province         | · ·                      | L'effluent doit être échantillonné                                                         | Au moins une fois par 2 ans<br>Au moins une fois au 4 ans |                                        |
| Code postal      |                          | Fréquence de l'échantillonnage                                                             | Selon une inspection annue                                | le de la fosse septique avec la mesure |
| lo de téléphon   | e                        | _ Eau souterraine échantillonnée                                                           | ? Non 🔽                                                   |                                        |
| Loumel           |                          | Fréquence d'échantillonnage de                                                             | NA NA                                                     |                                        |
|                  | Vider les champs         |                                                                                            | ,                                                         | Aide                                   |

# Suivi des ouvrages individuels de traitement des eaux usées SOITEAU : Rapport de suivi sur les contrats d'entretien

| Adresse de la résidence                                 | Propriétair    | e                      | Système de traitement    |                     |            | Référence pour l'entretien |                        | Contrat d'entretien           |             |
|---------------------------------------------------------|----------------|------------------------|--------------------------|---------------------|------------|----------------------------|------------------------|-------------------------------|-------------|
|                                                         | Nom            | Numéro de<br>téléphone | Fabricant                | Numéro de<br>modèle | Dispositif | Nom                        | Numéro de<br>téléphone | Copie<br>déposée<br>à la mun. | Date de fin |
| 12 rue du Village - Cap-Chat                            | Paré, Isabelle | 418-657-8787           | Les Systèmes D           | D3                  | 0000100    | Les systèmes D (Gaspésie), |                        | Oui                           | 2009-12-31  |
| 12 rue de la rivière - Saint-Charles-de-<br>Bellechasse | Tremblay, Marc |                        | BioPropre                | Extranet            | 0000300    | Les Experts (Québec), NA   |                        | Oui                           | 2010-12-31  |
| 46 rue du village - Cap-Santé                           | Paquet, Mario  |                        | Les traitements<br>Extra | Èpurateur<br>2000   | 0000200    | Les Experts (Québec), NA   |                        | Oui                           | 2010-12-31  |
| 12 rang 3 - Saint-Tite                                  | Renaud, Michel | 418-542-2233           | NetUltra                 | Netel               | 0000600    |                            |                        |                               | Á vérifier  |
| 45 route principale - Frelighsburg                      | Gagnon, Pierre | 450-560-3232           | Prosystem                | Pro900              | 0000400    |                            |                        | Non                           | À vérifier  |

Les informations concernant l'entretien des dispositifs de traitement pour lesquels la copie du contrat d'entretien n'a pas été déposée à la municipalité, ou pour lesquels la date de fin du contrat d'entretien est échue sont grisées.

Afin d'obtenir un rapport de suivi complet sur les contrats d'entretien, on doit, lors de la création des dossiers, sélectionner dans la liste déroulante « Type de traitement » et l'un des choix suivants lorsqu'il est applicable: « Système de traitement certifié NQ 3680-910 », « Biofiltre à base de tourbe » ou « Installation aérée » de l'onglet « Traitement et disposition de l'effluent » du formulaire « Dispositif de traitement ». Pour les autres systèmes de traitement qui comprennent un contrat d'entretien, on doit s'assurer d'avoir répondu « Oui » dans le champ « Contrat d'entretien requis ? » dans l'onglet « Détails sur le permis » du formulaire « Information sur le permis ».

| ctéristiques électriques/mécaniqu        | Localisation                                  |                                         |                                             |
|------------------------------------------|-----------------------------------------------|-----------------------------------------|---------------------------------------------|
| Information générale                     | Eaux usées et prétraitement                   | Traitement et disposition de l'effluent |                                             |
| OITEAU: Info                             | rmation sur le disposi                        | tif de traitement                       |                                             |
| vpe de traitement                        | Système de traitement certifié NQ 3680-910    | T Fabricant                             | Rapports de suivi<br>Inspection - Entretien |
| ode de disposition de l'effluent ?       | Infiltration dans le sol (champ de polissage) | No certificat                           | Réparation                                  |
| perficie d'absorption du sol (m²)        |                                               | No modèle                               | Résidence isolée                            |
| ofondeur d'infiltration du sol (cm)      |                                               | âutro                                   | uesservie                                   |
| pe de système de distribution 🏾 🗍        |                                               |                                         |                                             |
| mbre de rangées 🏻 🗍                      |                                               |                                         |                                             |
| mension [long. (m) x larg. (m)] 🏾 🛛      |                                               |                                         | Retour à l'informatio                       |
| spositif d'échantillonnage [<br>cessible | Oui 🔽                                         | J                                       | sur le site                                 |
| rejet (cours d'eau ou fossé)             |                                               | ▼ ▲                                     | Retour rechercher dar                       |
|                                          |                                               | -                                       | les donnees                                 |
|                                          |                                               | -                                       |                                             |
| ц<br>                                    |                                               |                                         | Aide                                        |
| in du cours d'édu ou du lac              |                                               |                                         |                                             |
| soit a etiage ( 2 ans )                  |                                               |                                         |                                             |

SOITEAU : Permis

| Details sur le permis                                                                                     | Détenteurs de permis                                                                                          | Conditions d'utilisation                                                                                                    | Référence pour l'entretien                                                                                                    | Conformité                                                                     |
|----------------------------------------------------------------------------------------------------|----------------------------------------------------------------------------------------------------|----------------------------------------------------------------------------------------------------|----------------------------------------------------------------------------------------------------|--------------------------------------------------------------------------------|
| Information généra<br>Numéro de permis<br>Dispositif de traitement<br>Type de permis Co<br>Si "Autre" : [ | le<br>123455<br>0015300 •<br>nstruction d'un dispositif •<br>2008-07-31<br>120<br>Dui •<br>Non a •<br>Non a • | Conditions spéciales p<br>Émission d'un écart budgé<br>Permis d'exploitation requi<br>Contrat d'entretien requis<br>Copie du contrat déposée<br>Date de fin du contrat d'e<br>(AAAA-MM-JJ)<br>Date limite pour le dépôt d<br>rapports d'entretien (AAAA | bour le permis<br>itaire ? Non •<br>is ? Non •<br>? Oui •<br>à la municipalité [Oui •<br>ntretien 2009-12-31<br>des<br>• MM-JJ] 2009-12-31 | Retour à l'information<br>sur le site<br>Retour rechercher dans<br>les données |

# 13.4 Aperçu du rapport de suivi sur les entretiens des systèmes de traitement certifiés NQ 3680-910

# Suivi des ouvrages individuels de traitement des eaux usées SOITEAU : Rapport de suivi sur les entretiens des systèmes de traitement certifiés NQ 3680-910 pour l'année 2008

| Adresse de la résidence Propriétaire                    |                | Système de traitement  |                | Référence pour l'entretien |            | Rapport d'entretien           |                        | Entretien                                      |                      |                   |                                                   |
|---------------------------------------------------------|----------------|------------------------|----------------|----------------------------|------------|-------------------------------|------------------------|------------------------------------------------|----------------------|-------------------|---------------------------------------------------|
|                                                         | Nom            | Numéro de<br>téléphone | Fabricant      | Numéro de<br>modèle        | Dispositif | Nom                           | Numéro de<br>téléphone | Déposé à<br>la mun.<br>avant la<br>date limite | Date de<br>réception | Date<br>entretien | Fréquence<br>entretien (1<br>fois par X<br>année) |
| 12 rang 3 - Saint-Tite                                  | Renaud, Michel | 418-542-2233           | NetUltra       | Netel                      | 0000600    |                               |                        |                                                |                      |                   |                                                   |
| 12 rue de la rivière - Saint-<br>Charles-de-Bellechasse | Tremblay, Marc |                        | BioPropre      | Extranet                   | 0000300    | Les Experts<br>(Québec), NA   |                        | Oui                                            | 2008-10-05           | 2008-10-01        | N/D                                               |
| 12 rue du Village - Cap-Chat                            | Paré, Isabelle | 418-657-8787           | Les Systèmes D | D3                         | 0000100    | Les systèmes D<br>(Gaspésie), |                        | Non                                            | 2009-01-05           | 2008-07-07        | N/D                                               |

Tel que l'illustre l'aperçu ci-dessus, apparaissent en grisé les informations concernant les dispositifs de traitement pour lesquels le rapport d'entretien du système de traitement n'a pas été déposé à la municipalité avant le 31 décembre de chaque année, pour lesquels la fréquence annuelle d'entretien n'est pas respectée (fréquence de plus de 1,0), ou encore pour lesquels aucun rapport d'entretien n'a été transmis à la municipalité pour l'année de référence consultée.

Afin de pouvoir consulter tous les renseignements relatifs aux entretiens effectués sur les systèmes de traitement certifiés NQ 3680-910, il faut s'assurer, lors de la création des dossiers, d'avoir rempli trois champs obligatoires lorsque cela s'applique. Dans la liste déroulante « Type de traitement » de l'onglet « Traitement et disposition de l'effluent » du formulaire « Dispositif de traitement » on doit sélectionner « Système de traitement certifié NQ 3680-910 ». Le second champ obligatoire est le champ « Système de traitement ? » où il faut répondre « Oui » dans l'onglet « Entretien-Réparation » du formulaire « Rapport de suivi ». Finalement, la « Date de réception du rapport d'entretien » doit être consignée dans l'onglet « Information générale » du « Rapport de suivi ».

| actéristiques électriques/mécaniqu         | es Localisation                               |                                         |                       |
|--------------------------------------------|-----------------------------------------------|-----------------------------------------|-----------------------|
| Information générale                       | Eaux usées et prétraitement                   | Traitement et disposition de l'effluent |                       |
| OITEAU: Info                               | rmation sur le disposi                        | tif de traitement                       |                       |
| Détails sur le traitement                  | -                                             |                                         |                       |
| ype de traitement                          | Système de traitement certifié NQ 3680-910    | - Fabricant                             | Rapports de suivi     |
| ode de disposition de l'effluent ?         | Infiltration dans le sol (champ de polissage) | No certificat                           | Réparation            |
| uperficie d'absorption du sol (m²) [       |                                               | No modèle                               |                       |
| ،<br>  rofondeur d'infiltration du sol (cm |                                               |                                         | desservie             |
| ype de système de distribution             |                                               | Autre                                   |                       |
| ombre de rangées                           |                                               | _                                       |                       |
| imension [long. (m) x larg. (m)]           |                                               |                                         | Petour à l'informatio |
| ispositif d'échantillonnage                | Oui 💽                                         | 1                                       | sur le site           |
| i rejet (cours d'eau ou fossé)             | •                                             | -                                       | Retour rechercher da  |
|                                            |                                               |                                         | les données           |
|                                            |                                               | -                                       |                       |
| ں<br>۱۰۰۰ میں میں میں میں میں ا            |                                               |                                         | Aide                  |
| áhit d'étiage ( 2 ans )                    |                                               |                                         |                       |
|                                            |                                               |                                         |                       |

| Associer le rapport<br>de suivi au<br>dispositif de<br>traitement suivant                                                                                                    | sports de s                                      | uivi                                                                    | Adresse du s<br>Rue<br>Ville<br>Province<br>Code postal                                                                                                    | site pour le dispositif de<br>1777 rue du Lac<br>Magog<br>IQC<br>J1J 1K1                                                                                                    | e traitem | ient ¬.<br>-<br>]                                                           |
|----------------------------------------------------------------------------------------------------|--------------------------------------------------|-------------------------------------------------------------------------|----------------------------------------------------------------------------------------------------|----------------------------------------------------------------------------------------------------|-----------|-----------------------------------------------------------------------------|
| Information générale<br>Composantes entretenue<br>Fosse septique ?<br>Ouvrage d'infiltration ?<br>Poste de pompage ?<br>Préfiltre ?<br>Système de traitement ?<br>Date requise pour la conformit<br>(AAAA-MM-JJ)<br>Date atteinte pour la conformit<br>(AAAA-MM-JJ)<br>Réparation du panneau de<br>commande ? | Inspection S U U U U U U U U U U U U U U U U U U | Vérificati<br>Déte<br>Num<br>septi<br>Volu<br>Dest<br>No. desti<br>Cont | on des composan<br>ails sur la vidan<br>éro de la fosse<br>ique vidangé<br>me vidangé<br>ination des boues<br>d'identification de<br>ination des boues<br>rôle du manifeste | les Entretien - Réparation<br>ige de la fosse septique<br>Internet in the second second se |           | Dispositif de<br>traitement<br>Retour recherche<br>dans les donnée:<br>Aide |
| Système de traitement : changer la la                                                                                                    | mpe UV                                           | D                                                                       | vonnées enregistri<br>liquant sur le boul                                                                                                    | ées uniquement en                                                                                                    |           | Consultatio                                                                 |

| SOITEAU : Rapports d'entretien                                                                          |                                                              |                                                  |                                                                    |                                       |
|----------------------------------------------------------------------------------------------------|--------------------------------------------------------------|--------------------------------------------------|--------------------------------------------------------------------|---------------------------------------|
| SOITEAU : Rapport                                                                                       | s de suivi                                                   | dresse du site po<br>lue 456 rue<br>ille Sutton  | o <mark>ur le dispositif de traitem</mark><br>e de la Montagne<br> | nent ¬<br>_<br>]                      |
| dispositif de<br>traitement suivant                                                                     |                                                              | rovince QC<br>ode postal J1S 2G:                 | 2                                                                  |                                       |
| Information générale Inspect                                                                            | ion Vérification d                                           | les composantes E                                | Entretien - Réparation                                             |                                       |
| Date du suivi (AAAA-MM-JJ)<br>Date de réception du rapport d'entr<br>Date de réception du rapport d'ana | 2010-0<br>etien (AAAA-MM-JJ)  2010-0<br>vse de l'effluent du | 05-03 tra                                        | Dispositif de<br>aitement associé                                  | Dispositif de<br>traitement           |
| système (AAÀA-MM-JJ)                                                                                    |                                                              |                                                  | 0016900 🔽                                                          | Retour rechercher<br>dans les données |
| Nom du fournisseur de service<br>Prénom s'il y a lieu<br>Adresse                                        | Les Constructeurs inc                                        |                                                  |                                                                    | Aide                                  |
| App./bur.<br>Ville                                                                                      | 0 Sherbrooke                                                 | <u> </u>                                         |                                                                    |                                       |
| Province<br>Code postal<br>Numéro de téléphone<br>Courrier électronique                                 | Québec<br>J7J 7K7<br>819-456-4545                            | F A                                              | ucun Fournisseur                                                   |                                       |
| Permis / Licence                                                                                        |                                                              | Vide                                             | er les champs                                                      |                                       |
|                                                                                                    | Donne<br>cliqua                                              | ées enregistrées uniq<br>ant sur le bouton de sa | juement en<br>auvegarde                                            | Consultation                          |

# **13.5** RAPPORT DE SUIVI SUR LES ANALYSES DES EFFLUENTS DES SYSTÈMES DE TRAITEMENT TERTIAIRE

Tel que l'illustre l'aperçu présenté à la section 15.1 de l'annexe, certaines informations concernant le dispositif de traitement apparaissent en grisé. Il s'agit des informations concernant le système pour lequel la fréquence d'analyse de l'effluent n'est pas respectée (fréquence de plus de 0,5), pour lequel aucun rapport d'analyse de l'effluent n'a été transmis à la municipalité pour l'année de référence consultée, ou encore, lorsque les résultats d'analyse de l'effluent du système de traitement tertiaire ne respectent pas les normes (condition ajoutée dans la version 1.3 de SOITEAU).

Afin d'obtenir un rapport de suivi complet sur l'analyse des effluents, on doit, lors de la création des dossiers, avoir rempli deux champs obligatoires. La sélection effectuée dans la liste déroulante « Chaîne de traitement » de l'onglet « Information générale » du formulaire « Dispositif de traitement » doit contenir le terme « STT » lorsque cela s'applique, et la « Date de réception du rapport d'analyse de l'effluent du système » doit être inscrite dans l'onglet « Information générale » du formulaire « Rapport de suivi ». Un troisième champ est obligatoire pour les données inscrites dans la version 1.3 de SOITEAU. Il s'agit du champ « Composante du dispositif faisant l'objet de l'échantillonnage » de l'onglet « Analyse de l'effluent du dispositif » du formulaire « Rapport de suivi ».

Veuillez noter que pour les résultats saisis dans les versions 1.0, 1.1 et 1.2 de SOITEAU, il ne sera pas possible d'obtenir des informations grisées pour un dispositif dont les résultats d'analyse de l'effluent du système de traitement tertiaire ne respecteront pas les normes (en raison de la non-différenciation des systèmes de traitement tertiaire). De même, les colonnes du rapport de suivi intitulées « Date limite d'échantillonnage si résultat non conforme » et « Date de prélèvement » ne pourront être calculées pour ces résultats. Toujours pour les résultats saisis dans les versions précitées, des résultats d'analyse de composantes autres que les systèmes de traitement tertiaire pourraient se retrouver dans ce rapport (en raison du troisième champ obligatoire non disponible dans les versions citées précédemment).

| ctéristiques électriqu        | es/mécaniques         | Localisati        | on             |                       |                      |                                             |
|-------------------------------|-----------------------|-------------------|----------------|-----------------------|----------------------|---------------------------------------------|
| Information générale Eaux use |                       | Eaux usées et pré | traitement     | Traitement et dispo   | sition de l'effluent |                                             |
| OITEAU :                      | Information           | tion sur le       | disposit       | if de traitei         | nent                 |                                             |
| Détails sur le dispo          | sitif                 |                   | Gestion        | naire du dispositif = |                      |                                             |
| io. de contrôle               | 0015204               |                   |                | E Augun a             | estionnaire          | Rapports de suivi<br>Inspection - Entretien |
| haîne de traitement           | STP - STT -Champ de p | olissage          | ヨー             | E Addung              |                      | Réparation                                  |
| Si "Autre"                    |                       |                   | Liste de n     | oms                   | <u> </u>             | · · · · ·                                   |
| ate d'installation (AA        | AA-MM-11)             |                   | Nom            | Marc                  |                      | Résidence isolée<br>desservie               |
|                               | ,                     |                   | Prénom         | Tremblay              |                      |                                             |
| Détails concernant            | l'installateur        |                   | Rue            | 123 rue de            | la rive              |                                             |
| iste de noms                  |                       | -                 | App./bur.      | NA                    |                      |                                             |
| om                            | Jean                  |                   | Ville          | Lac-Sergen            | -                    |                                             |
| rénom                         | Gagnon                |                   | Province       | Québec                | -                    | Retour à l'information<br>sur le site       |
| dresse                        | 123 rue de la cité    |                   | Code post      | al G1V 1V1            |                      |                                             |
| pp./bur.                      | 0                     |                   | Téléphone      | 418-123-45            | 67                   | Retour rechercher dan                       |
| ille                          | Québec                | -                 | Courriel       | abc@woe               | ·a                   | les données                                 |
| rovince                       | Québec 💽              |                   | courrier       | Tape@vide.c           |                      |                                             |
| ode postal                    | G1V 1X1               |                   |                |                       | Vider les champs     | Aide                                        |
| éléphone                      | 418-123-4567          |                   |                |                       |                      |                                             |
| ourriel                       | qwe@asd.ca            | 🗌 🗆 Aucu          | n installateur |                       |                      |                                             |
| Liconco BPO                   | NA                    |                   | 1              |                       |                      |                                             |

| SOITEAU : Rapports d'entretien      |                                                |                                           |                                       |
|-------------------------------------|------------------------------------------------|-------------------------------------------|---------------------------------------|
| <b>SOITEAU :</b> Rapport            | <mark>s de suivi</mark> <sub>E</sub> Adresse d | lu site pour le dispositif de traite      | ement –                               |
|                                     |                                                | 55 rue Principale                         |                                       |
| Associer le rapport<br>de suivi au  | Ville                                          | Dixville                                  | <u> </u>                              |
| dispositif de<br>traitement suivant | Province                                       | [QC                                       |                                       |
| tuttomont currant                   | Code postal                                    | H1H 1H1                                   |                                       |
| Information générale Inspec         | tion Vérification des compo                    | santes Entretien - Réparation             |                                       |
| ⊢ Information générale sur le sui   | vi                                             |                                           |                                       |
| Date du suivi (AAAA-MM-JJ)          | 2009-06-15                                     |                                           | Dispositif de                         |
| Date de récention du rannort d'entr | retien (AAAA-MM-LI)                            | B: 37.1                                   | traitement                            |
| Date de réception du rapport d'ana  |                                                | Uispositif de<br>traitement associé       |                                       |
| système (AAAA-MM-JJ)                | 2009-07-31                                     | 0016600 _                                 | Retour rechercher<br>dans les données |
| Liste des fournisseurs de service   | <b>•</b>                                       |                                           |                                       |
| Nom du fournisseur de service       | Analyses & Expertise Inc.                      |                                           | Aida                                  |
| Prénom s'il y a lieu                | NA                                             |                                           |                                       |
| Adresse                             | ,<br>789, du Parc Techno                       |                                           |                                       |
| App./bur.                           | NA                                             |                                           |                                       |
| Ville                               | Québec 🔽                                       |                                           |                                       |
| Province                            | Québec 💽                                       |                                           |                                       |
| Code postal                         | G1V 1X1                                        |                                           |                                       |
| Numéro de téléphone                 | 418-123-4567                                   | Aucun Fournisseur                         |                                       |
| Courrier électronique               | qwe@asd.ca                                     |                                           |                                       |
| Permis / Licence                    | NA                                             | Vider les champs                          |                                       |
| I                                   |                                                |                                           |                                       |
| ♣ ♥ ♥                               | Données enreg<br>cliquant sur le t             | istrées uniquement en outon de sauvegarde | Consultation                          |

| SOITEAU : Rapports d'entretien                                                                                                    |                                                                                                    |
|----------------------------------------------------------------------------------------------------|----------------------------------------------------------------------------------------------------|
| SoiteAu:       Rapports de suivi         Associer le rapport<br>de suivi au<br>dispositif de<br>traitement suivant       Image: Composantes         Adresse du site pour le dispositif de traiter         Rue       12 rue de la rivière         Ville       Saint-Charles-de-Bellechasse         Province       Image: Code postal         J4L 5L5       Information des composantes                                                                                                    | ment                                                                                                    |
| Analyse de l'effluent du dispositif         Chaîne de traitement       STP-STSA-STT         Composante du dispositif faisant       [STT         I'objet de l'échantillonnage       [AAAA-MM-JJ]         Date de prélèvement (AAAA-MM-JJ)       [Date émission rapport analyse         [AAAA-MM-JJ]       [AAAA-MM-JJ]         Date de réception du rapport       [I'objet de l'effluent du système par le propriétaire (AAAA-MM-JJ)         DB05C (mg/L 02)       [MES (mg/L)]         MES (mg/L)       [I'objet de l'effluent to analyse]         Autre paramètre       [I'objet de l'effluent du système] | Dispositif de<br>traitement<br>Retour rechercher<br>dans les données<br>Aide<br>Supprimer le rapport<br>de suivi |
| Données enregistrées uniquement en cliquant sur le bouton de sauvegarde                                                                                                    | Édition                                                                                                    |

# **13.6** RAPPORT SUR LES DISPOSITIFS DE TRAITEMENT SITUÉS À MOINS DE 300 MÈTRES D'UN LAC OU DE 100 MÈTRES D'UN COURS D'EAU

Tel que l'illustre l'aperçu présenté à la section 15.2 de l'annexe, les informations concernant le dispositif de traitement dont la situation de non-conformité qui n'est pas réglée apparaît dans le formulaire « Information sur le permis » apparaissent en grisé.

Les informations fournies dans ce rapport sont classées par ordre alphabétique de lacs et de cours d'eau. Il est donc recommandé d'inscrire les noms exacts des lacs et des cours d'eau que l'on trouve dans la <u>Banque de noms de lieux du Québec</u> de la Commission de toponymie du Québec.

Afin de voir apparaître tous les dispositifs de traitement situés à moins de 300 m d'un lac ou de 100 m d'un cours d'eau dans ce rapport, on doit, lors de la création de ces dossiers, répondre « Oui » dans le champ « Le dispositif est-il localisé à moins de 300 m d'un lac ou d'un cours d'eau ? » de l'onglet « Localisation » du formulaire « Dispositif de traitement ».

| Information générale                                                             | Eaux usées et prétraiter                           | nent Traitement et dis    | sposition de l'effluent                                                                     |                                      |
|----------------------------------------------------------------------------------|----------------------------------------------------|---------------------------|---------------------------------------------------------------------------------------------|--------------------------------------|
| ctéristiques électriques/mécaniques                                              | Localisation                                       |                           |                                                                                             |                                      |
| OITEAU: Inform                                                                   | nation sur le di                                   | spositif de trait         | ement                                                                                       |                                      |
| Détails sur la localisation                                                      | DISTANCE MINIMA                                    | LES MESURÉES (m)          |                                                                                             | Rapports de suivi                    |
|                                                                                  | Système(s) étanche(s)                              | Système(s) non étanche(s) | I                                                                                           | Inspection - Entretien<br>Réparation |
| Puits tubulaire dont la<br>profondeur est de 5 m ou plus ª                       |                                                    |                           |                                                                                             | Résidence isolée                     |
| Autres puits ou source servant à<br>l'alimentation en eau                        |                                                    |                           |                                                                                             | desservie                            |
| Lac ou cours d'eau                                                               | 20                                                 | 15                        |                                                                                             |                                      |
| Marais ou étang                                                                  |                                                    |                           |                                                                                             |                                      |
| Conduite d'eau de consommation                                                   | 5                                                  | 10                        |                                                                                             |                                      |
| Résidence                                                                        | 5                                                  | 10                        |                                                                                             | sur le site                          |
| Conduite souterraine de<br>drainage de sol                                       |                                                    |                           |                                                                                             |                                      |
| Haut de talus                                                                    |                                                    |                           |                                                                                             | Retour rechercher da<br>les données  |
| Limite de propriété                                                              |                                                    |                           |                                                                                             |                                      |
| Arbre                                                                            |                                                    |                           | <ul> <li>Aménagé conformément<br/>aux prescriptions des<br/>paragraphes 1 à 3 du</li> </ul> | Aide                                 |
| Le dispositif est-il localisé à moins de<br>Si oui, nom du lac ou du cours d'eau | 300 m d'un lac ou de 100 m d'un<br>-ruisseau Jaune | n cours d'eau ? Oui _     | deuxième alinéa de<br>l'article 10 du Règlement<br>sur le captage des eaux<br>souterraines. |                                      |

**13.7** RAPPORT SUR LES DISPOSITIFS DE TRAITEMENTS DES EAUX USÉES NON CONFORMES AU RÈGLEMENT

Ce rapport permet de répertorier les dispositifs ayant des non-conformités actives à leur dossier. Les dispositifs ayant été classés B ou C lors d'un relevé sanitaire peuvent également être présentés dans ce rapport.

Ainsi, les non-conformités non réglées et saisies dans le formulaire « Information sur le permis » sont relevées, ainsi que les dispositifs non conformes notés lors des inspections (lors d'un oubli de saisie de la non-conformité dans le permis). Les doublons sont évités grâce à la date de l'inspection consignée dans le permis, qui permet d'établir un lien entre l'inspection inscrite dans le rapport de suivi et la non-conformité consignée dans le permis (voir la section 8.3).

L'aperçu du rapport est présenté à la section 15.3 de l'annexe.

| Détails sur le permis                            | Détenteurs de permis         | Conditions d'utilisation | Référence | pour l'entretien                     | Conformité |                                       |
|--------------------------------------------------|------------------------------|--------------------------|-----------|--------------------------------------|------------|---------------------------------------|
| Détails sur la non-confo                         | ormité au permis             |                          |           |                                      |            |                                       |
| Date de non-conformité<br>au permis (AAAA-MM-JJ) | 2009-05-01                   |                          |           |                                      |            |                                       |
| Numéro de l'avis de non-<br>conformité           |                              |                          |           |                                      |            |                                       |
| Nom de l'inspecteur                              | M. L'inspecteur              | _                        |           |                                      |            |                                       |
| Date de l'inspection                             | 2009-05-01                   |                          |           |                                      |            |                                       |
| T                                                |                              |                          |           |                                      |            |                                       |
| rype de non-contoninte                           | Resurgence                   |                          |           |                                      |            |                                       |
|                                                  |                              |                          | Ľ 📋       |                                      |            |                                       |
|                                                  |                              |                          |           |                                      |            | Retour à l'information<br>sur le site |
| Détails "Autre":                                 |                              |                          |           |                                      |            |                                       |
| Classification du dispositif                     |                              |                          |           |                                      |            | Retour rechercher dans                |
| Action prise                                     | Lettre proprio changer dispo | ositif désuet            |           |                                      |            | les donnees                           |
| Date de conformité                               |                              |                          |           | 1 Selon le guide de                  |            |                                       |
| (AAAA-MM-JJ)<br>Amondo poposión 2                |                              |                          |           | réalisation d'un<br>relevé sanitaire |            |                                       |
| Amenue associee ?                                |                              |                          |           | des dispositifs<br>d'évacuation et   |            | Aide                                  |
| Montant de l'amende                              |                              |                          |           | de traitement des<br>eaux usées en   |            |                                       |
| Amende payée?                                    | <b>•</b>                     | 🕙 🕒 💆 🕨                  | *         | bordure des lacs                     |            |                                       |

| SOITEAU : Rapports d'entretien                                                                                                    |                                                                                                    |                                                                                                    |                                                                                                    |
|----------------------------------------------------------------------------------------------------|----------------------------------------------------------------------------------------------------|----------------------------------------------------------------------------------------------------|----------------------------------------------------------------------------------------------------|
| SOITEAU : Rapports                                                                                                    | Adresse du site       Rue     12       Ville     Sa       Province     Qi       Code postal     J4 | e pour le dispositif de traiter<br>2 rue de la rivière<br>aint-Charles-de-Bellechasse<br>C<br>L 5L5                                                                                                | nent ¬                                                                                                    |
| Information générale Inspection Vérification o                                                                                                    | des composantes Entretien - Réparatio                                                              | n Analyse de l'effluent                                                                                                    |                                                                                                    |
| Détails sur l'inspection         Inspection avant recouvrement ?         Inspection régulière/ programmée ?         Date de réception de la plainte         (AAAA-MM-JJ)         No. de suivi de la plainte         Nature de la plainte         Plainte référée à : (spécifier)         Dispositif de traitement conforme ?         Correction nécessaire ?         Le dispositif doit- il être remplacé ?         Nouveau numéro de permis         Date requise pour la conformité<br>(AAAA-MM-JJ)         Date atteinte pour la conformité<br>(AAAA-MM-JJ) | Non •<br>•<br>•<br>•<br>•<br>•<br>•<br>•<br>•<br>•<br>•<br>•<br>•<br>•<br>•<br>•<br>•<br>•<br>•    | <ul> <li>N'oubliez pas de<br/>compléter les<br/>informations<br/>concernant la non-<br/>conformité dans<br/>l'onglet «Conformité»<br/>du formulaire<br/>«Information sur le<br/>parise»</li> </ul> | Dispositif de<br>traitement<br>Retour rechercher<br>dans les données<br>Aide<br>Supprimer le rapport<br>de suivi |
|                                                                                                    | Données enregistrées<br>cliquant sur le bouton                                                     | uniquement en<br>de sauvegarde                                                                                                    | Consultation                                                                                                    |

|                                                  | Deteriteurs de perims | Conditions d'utilisation | Référence | pour l'entretien                      | Conformité |                        |
|--------------------------------------------------|-----------------------|--------------------------|-----------|---------------------------------------|------------|------------------------|
| Détails sur la non-co                            | nformité au permis    |                          |           |                                       |            |                        |
| Date de non-conformité<br>au permis (AAAA-MM-JJ) |                       |                          |           |                                       |            |                        |
| Numéro de l'avis de non                          | + [                   |                          |           |                                       |            |                        |
| Nom de l'inspecteur                              |                       | _                        |           |                                       |            |                        |
| Date de l'inspection                             | 2010-11-05            |                          |           |                                       |            |                        |
| Type de non-conformité                           |                       |                          |           |                                       |            |                        |
|                                                  |                       |                          |           |                                       |            |                        |
|                                                  |                       |                          |           |                                       |            | Retour à l'information |
| Détaile "Autre                                   |                       |                          |           |                                       |            | sur le site            |
| Classification du disposi                        | tif ' C 🔄             |                          |           |                                       |            | Retour rechercher dan  |
| Action prise                                     |                       |                          |           |                                       |            | les données            |
| Date de conformité<br>(4444-MM-LI)               |                       |                          |           | Selon le guide de<br>réalisation d'un |            |                        |
| Amende associée ?                                | -                     |                          |           | relevé sanitaire                      |            |                        |
| M                                                |                       |                          |           | d'évacuation et                       |            | Aide                   |
| Montant de Lamende                               |                       |                          |           | ue traitement des                     |            |                        |

**13.8** APERÇU DU RAPPORT SUR LES NON-CONFORMITÉS PAR SITE

| Plaintes                                                 |                                                          |
|----------------------------------------------------------|----------------------------------------------------------|
| Date de la plainte : 2009-04-30                          |                                                          |
| Type de la plainte : Résurgence                          |                                                          |
| Description détaillé de la plainte : Résurgence au       | nireau du champ d'épuration (coartruit en 1995).         |
| Date de l'inspection : 2009-05-01                        |                                                          |
| Nom de l'inspecteur : M. Linspecteur                     |                                                          |
| Information relative à la non-conformit                  | é                                                        |
| Date de non-conformité : 2009-05-01                      |                                                          |
| Type de non-conformité : Résurgence                      |                                                          |
| Classification du dispositif :                           |                                                          |
| Action prise : -Lettre proprio changer dispositif désuet |                                                          |
| Dispositif de traitem ent conform e ? Non. Correc        | lon néceusire ? Onzi Dupoubtidoit-liêtre remplacé ? Onzi |

Tel que l'illustre l'aperçu partiel ci-dessus, le rapport comptabilise les informations relatives aux nonconformités non résolues et les plaintes s'y rattachant pour un dispositif de traitement donné.

Pour les plaintes ayant été saisies dans les versions 1.0, 1.1 et 1.2 de SOITEAU, l'usager doit retourner dans le formulaire « Plaintes » afin de saisir le champ « Date de réception de la plainte » pour obtenir un rapport complet (voir la section 12.1).

| SOITEAU: Plaintes                             |                                                                |
|-----------------------------------------------|----------------------------------------------------------------|
| SOITEAU                                       | : Plaintes                                                     |
| – Lieu du dispositif d                        | le traitement                                                  |
| Adresse                                       | 50 rue bord de mer                                             |
| App./bur.                                     |                                                                |
| Ville                                         | Kamouraska                                                     |
| Province                                      | Québec 🔽                                                       |
| Code postal                                   | G2A 2S2                                                        |
| _ Information génér                           | ale                                                            |
| Date de réception de                          | e la plainte 2009-04-30                                        |
| Type de plainte                               | Résurgence 👤                                                   |
| Propriété associée à                          | la plainte 50 rue bord de mer - Kamouraska - Fortin, Pascale 💽 |
| Dispositif de traitem                         | ent 0001300 -                                                  |
| Description détaillée                         | de la plainte                                                  |
| Résurgence au niveau de                       | u champ d'épuration (cosntruit en 1995).                       |
|                                               |                                                                |
|                                               |                                                                |
|                                               |                                                                |
| ,                                             |                                                                |
| ◆ ▶                                           | Aide     Retour au formulaire de recherche                     |
| Données enregistées<br>cliquant sur le bouton | uniquement en de sauvegarde                                    |

# **13.9** APERÇU DU RAPPORT SUR L'ENTRETIEN, LA RÉPARATION ET LA VÉRIFICATION DES COMPOSANTES

| Détails sur la vidange de l'afosse septique                                      |                                  |
|----------------------------------------------------------------------------------|----------------------------------|
| Date du suivi : 2007-05-01 Date de réception du                                  | rapport d'entretien :            |
| Date de réception du rapport d'analyse de l'effluent :                           |                                  |
| Nom de du fournisseur de service : Les Vidanges de Qc Prénom s                   | ʻilyalieu: imc.                  |
| Numéro de la fosse septique vidangée : 012 Volume vidangé : 1                    | 000 L                            |
| No. d'identification de destination des boues : 455                              |                                  |
| Destination des boues : Saint-Liboire                                            |                                  |
| Contrôle du manifeste : NA                                                       |                                  |
|                                                                                  |                                  |
| Entretien - Réparation                                                           |                                  |
| Date du suivi : 2009-07-10 Date de réception du                                  | rapport d'entretien : 2009-07-15 |
| Date de réception du rapport d'analyse de l'effluent :                           |                                  |
| Nom de du fournisseur de service : Les Prosinc (Québec) Prénom s                 | 'il ya lieu :                    |
| Fosse septique ? Oui Ouvrage d'infiltration                                      | ? Oui                            |
| Poste de pompage ? Préfiltre ?                                                   |                                  |
| Système de traitement ? Réparation du panne                                      | au de de commande ?              |
| Détails sur l'entretien et la réparation effectués sur les différentes composant | es du dispositif :               |
| Fosse septique : installation d'un préfiltre                                     |                                  |
| Our age disfilitation : redimensionnem ent et reconstruction                     |                                  |
| Vérification des composantes                                                     |                                  |
| Dete de sécurites de                                                             |                                  |
| Date de service de reception de                                                  | rapport d'entretien :            |
| Nors de du foursiegeur de convice : Turn d'um 21: 2: 0: Prépare de               | - il ve lieu -                   |
| Numéra de faces cartigue : 1924                                                  | shiyaned.                        |
| Manero de l'écolosse sepurque : 1234                                             |                                  |
| Mesure de l'épaisseur de la couche de bouns (cm.):                               |                                  |
| Numéro de la zone d'infiltration inspectées :                                    |                                  |
| Interninteurs à flotteurs inspectée ? Alarmas inspectées                         | 2 0.1                            |
| Tableau de bord inspecté ? Pompes inspectées                                     | · •••                            |
| Autres composantes inspectées (spécifier):                                       | . 001                            |
| ······································                                           |                                  |

Tel que l'illustre l'aperçu partiel ci-dessus, le rapport comptabilise les informations relatives aux rapports de suivi concernant les vidanges, les entretiens et réparations, la vérification des composantes, les analyses d'effluents et les inspections qui ont été consignées dans les rapports de suivi pour un dispositif de traitement donné.

# **13.10** APERÇU DU RAPPORT SUR LE DISPOSITIF DE TRAITEMENT

| Eaux u <i>s</i> ées et prétraitement                                   |                                      |                                  |
|------------------------------------------------------------------------|--------------------------------------|----------------------------------|
| Informations sur le débit des eaux usées                               |                                      |                                  |
| Débit de conception (Vj.): 1620                                        | Eaux us                              | sées de nature domestique : Oui  |
| Autre type ( spécifier ) :                                             |                                      | Présence d'un préfiltre : Oui    |
| Pièze à matières grasses                                               |                                      |                                  |
| Capacité réservoir No. 1 ( total litres ) :                            | Matériau du rés                      | ervoir No. 1 :                   |
| Capacité réservoir No. 2 ( total litres ) :                            | Matériau du rés                      | ervoir No. 2 :                   |
| Information sur le prétraitement                                       |                                      |                                  |
| Eosse sentique certifiée NQ :                                          |                                      |                                  |
| Capacité effective ≬litre∎):                                           | Capacité totale (litrei): 3.4        | Ma têrî a U. Do krester perforcê |
| No du certificat NQ 12345                                              | Fabricant: Fosse inc                 | 100,000 100000                   |
| Dis positif de troit ement primo im cortifié N                         |                                      |                                  |
| Canadia hedraulloue (lifree)                                           | Noděle :                             |                                  |
| Pabricant:                                                             | No du certitat N                     | Q:                               |
|                                                                        |                                      |                                  |
| Fosse septique construite sur place :<br>Capacité a tractus d'itracit: | Constants totals (introduct)         | 110 <b>1</b> 5-1 0               |
| Capacitie e nec uve (nue in).                                          | Capacite Diale (inter):              | Material.                        |
| Constructeur:                                                          |                                      |                                  |
|                                                                        |                                      |                                  |
| Traitement et disposition de l'effluent                                | J                                    |                                  |
| Type de traitement : Filtre à sable classique                          |                                      |                                  |
| Mode de disposition de l'effluent : Infilmati                          | un dans le sol (champ de polissage)  |                                  |
| Superficie d'absorption du sol (m*) : 12                               | Profondeur d'infiltration            | on du sol (cm) : 30              |
| Type de système de distribution : <sub>Système</sub>                   | de distribution sous faible pression |                                  |
| Nombre de rangées : 3                                                  | Dimension [long. (m) :               | x larg. (m)]: 3x4                |
| Dispositif d'échantillonnage accessible :                              |                                      |                                  |
| Fabricant :                                                            | No ce                                | rtificat :                       |
| No modèle :                                                            | Autre                                | :                                |
| Si rejet (cours d'eau ou fossé )                                       |                                      |                                  |
| Nom du cours d'eau ou du lac :                                         |                                      |                                  |
| Débit d'étiage ( 2 ans ) :                                             |                                      |                                  |
| Caractéristiques électriques / mécaniqu                                | es                                   |                                  |
| Pompes Nombre de Minuterie interrupte<br>pompes 8 flotteur             | ur Siphon Alarmie Type d'alarm       | ie Cap1eur<br>parmiodem          |
| Oui 1                                                                  |                                      |                                  |

Tel que l'illustre l'aperçu partiel ci-dessus, ce rapport, similaire au rapport sur le site, comporte des sections supplémentaires sur le dispositif de traitement pour un site donné.

# **13.11** APERÇU DU RAPPORT SUR LE PERMIS

| nformation sur         | le permis                      |                            |                             |
|------------------------|--------------------------------|----------------------------|-----------------------------|
| étail sur le permis    | 5                              |                            |                             |
| Information général    | le                             |                            |                             |
| Numéro de permis       | : 1234.56                      | Dispositif de traite       | ment: 0000700               |
| Dispositif de traite   | ment : Construction d'un dispo | sìí                        |                             |
| Si "Autre" :           |                                |                            |                             |
| Date d'émission du     | upermis: 2007-04-01            | Coût de permis :           | 120                         |
| Permis payé ? Ou       | i Permis de const              | ruction payé ?             | Autres frais payés ?        |
| Conditions spéciale    | s pour le pennis               |                            |                             |
| Émission d'un éca      | t budgétaire ?                 | Permis d'exploit at        | ion requis? Non             |
| Entretien du systèr    | ne de traitement pris en cha   | arge par la municipalité " | ? Non                       |
| Contrat d'entretien    | requis? Non                    | Copie du contrat d         | léposée à la municipalité ? |
| Date de la fin du co   | ontrat d'entretien :           |                            |                             |
| Date limite pour le    | dépôt des rapports d'entret    | ien :                      |                             |
| létenteur de perm      | is                             |                            |                             |
| Nom :                  | Côté                           | Prénom :                   | Marie-Pier                  |
| Adresse :              | 45 rue bord de l'eau           | App./Bur.:                 | 0                           |
| Ville :                | Mort-Tremblant                 | Province :                 | 0C                          |
| Code postal :          | JU 4S4                         | Téléphone :                | (819) 550-6060              |
| Courriel :             |                                |                            |                             |
| ondition d'utilisat    | ion                            |                            |                             |
| Type de permis d'e     | exploitation :                 |                            |                             |
| Numéro de permis       | d'exploitation :               |                            |                             |
| Date d'expiration o    | lupermis d'exploitation :      |                            |                             |
| Frais de permis d'e    | exploitation :                 | Frais de permis d'         | exploitation payé ?         |
| Type de fréquence      | d'entretien :                  | Fréquence d'entre          | tien :                      |
| Fréquence de vida      | nge de la fosse septique :     | Annoins une fois par 2 are | 5                           |
| L'effluent doit il êtr | e échantillonné ?              |                            |                             |
| Fréquence de l'éch     | antillonnage :                 | Eau souterra               | aine échantillonnée ?       |
| Fréquence de l'éch     | antillonnage des eaux sour     | rerraines :                |                             |

Tel que l'illustre l'aperçu partiel ci-dessus, ce rapport, similaire au rapport sur le site et au rapport sur le dispositif de traitement, met l'accent sur les informations concernant le permis pour un site donné.

# 14. LEXIQUE ET VOCABULAIRE

# 14.1 DESCRIPTION DES ÉLÉMENTS

### 14.1.1 Barre de titre

Ligne située en haut de l'écran du programme et qui contient soit le nom du programme, soit le nom du formulaire ou encore le nom de l'état (rapport) dans lequel vous vous trouvez.

# 14.1.2 Qu'est-ce qu'un champ?

Un champ est en fait un encadré où l'information est enregistrée. Normalement, un champ correspond à un champ d'une table du système. Ex. : Champ Client, Champ Nº Dossier.

# 14.1.3 Qu'est-ce qu'un onglet?

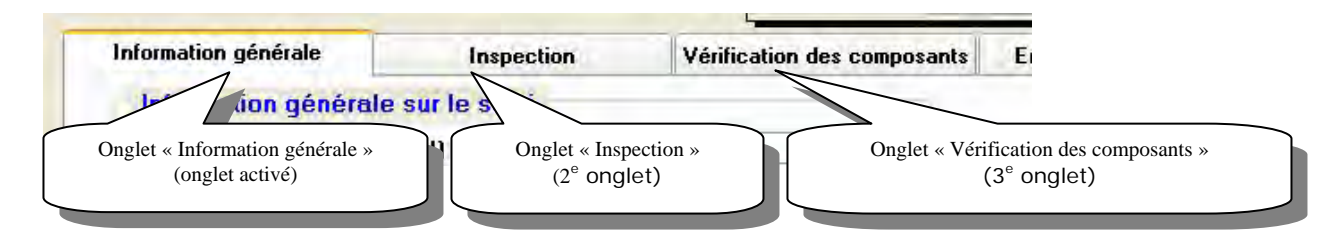

Un onglet est un élément permettant de répartir l'information sur plusieurs pages lorsque celle-ci excède une seule page. Par ailleurs, l'onglet permet de grouper l'information en thème ou en groupe. Les informations contenues dans les onglets sont presque toujours **associées** et **synchronisées** sur l'enregistrement principal dans lequel se trouve la série d'onglets. Dans le système SOITEAU, tous les onglets groupent l'information d'un seul et même thème : « Site », « Dispositif de traitement », « Permis », etc.

# 14.1.4 Curseur

Le curseur est la petite barre verticale clignotante que l'on voit à l'écran en cliquant sur le bouton gauche de la souris dans un champ. Cela signifie que ce champ est actif et que l'on peut y saisir du texte à l'aide du clavier.

# 14.1.5 Glisser-déposer (en anglais drag-and-drop)

Consiste à cliquer sur le bouton gauche de la souris, à le maintenir enfoncé, à glisser la souris vers l'endroit sélectionné et à relâcher le bouton.

# 14.1.6 Copier-coller

Souvent, pour éviter de réinscrire des informations (phrases, parties de texte) existantes ailleurs dans le système, il est possible de mettre en surbrillance la section de texte que l'on désire copier. Il suffit de tenir le bouton gauche de la souris enfoncé et de se déplacer pour sélectionner l'ensemble du texte désiré. Une fois le texte sélectionné, il suffit de relâcher le bouton de la souris. Ensuite, pour copier cette section de texte, il faut tenir la touche « Ctrl » enfoncée et appuyer sur la touche « C ». On peut se servir du petit doigt et de l'index de la main gauche, comme le font les experts.

Cette fonction de base de *Windows* est accessible à partir du menu « Édition » de pratiquement toutes les applications *Windows*.

Une fois l'étape précédente réalisée, il suffit de placer le curseur exactement à l'endroit où l'on désire insérer le texte sélectionné. Une fois le curseur en position, enfoncer les touches Ctrl et V pour « coller » le texte sélectionné. Cette action est également accessible dans le menu « Édition » de la plupart des applications *Windows*.

# 14.1.7 Barre de défilement

Il s'agit des barres ombrées situées sur les côtés droit (verticale) et inférieur (horizontale) de la fenêtre du document. Pour faire défiler le contenu du document jusqu'à un emplacement donné, faites glisser le curseur de défilement ou cliquez sur les flèches situées aux extrémités de la barre de défilement.

# 14.1.8 Barre d'état

La barre d'état fournit des renseignements ou des instructions quant aux informations que contient la fenêtre dans laquelle vous vous trouvez. Elle est située au bas de la fenêtre. Le texte est aligné de gauche à droite.

# 14.1.9 Liste déroulante (en anglais Drop-down list)

|               | 🗌 Aucun gestionnaire |    |
|---------------|----------------------|----|
| Liste de noms | ſ                    | ×. |
| Nom           | Tremblay, Étienne    | 20 |
| ( John        | Beaulieu, Gilles     |    |
| Prénom        | Trudeau, Simon       | -  |
|               | Durand, Félix        |    |
| Rue           | Morency, Paul        |    |
| Ann./Suite    | Ruel, Émile          |    |
| ubby saire    | Viger, Ersnest       |    |
| Ville         | Fontaine, Henri      |    |

Une liste déroulante est un élément d'une boîte de dialogue munie d'un bouton (une flèche vers le bas) à son extrémité droite.

Lorsque vous cliquez sur ce bouton, une liste de choix s'affiche (elle se déroule vers le bas). Si les choix sont trop nombreux, une barre de défilement s'affiche également et vous permet de voir tous les choix.

Dans les listes déroulantes qui contiennent un grand nombre de données, il suffit de saisir les premières lettres ou les premiers chiffres de l'élément recherché pour s'en rapprocher.

# 14.1.10 Qu'est-ce qu'un bouton radio?

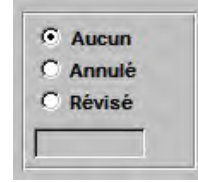

La case d'option, ou bouton radio, permet de faire un choix parmi un groupe de paramètres mutuellement exclusifs, avant une action. Ce choix aura des répercussions sur le résultat final. Ce choix est exclusif, c'est-àdire qu'un seul bouton peut-être sélectionné, un peu comme sur les anciennes radios d'auto : on appuyait sur un bouton et le choix précédent était remplacé. L'informatique n'est pas si innovatrice finalement...!
## 14.2 SAISIR LA DATE DU JOUR

Lorsque votre curseur est positionné dans la case « Date de votre choix », enfoncez simultanément les touches « Ctrl » et « ; » (point-virgule à la droite de la touche « L ») et la date du jour apparaîtra automatiquement.

Compœante du dispœitif: STT. Coliforme éeaux : 10 (UFC/100mL), Phœphore total : 1.0 (mg/L) iospore total :2,0 mg/L DBO5 < 2,0 mg/L Composante du dispositif: STT, Coliforme fécaux: 20 (UFC/100mL), Phosphore total: 2.0 (mg/L) ooli féoaux : 10 U F ( des effluents des systèmes de traitement tertiaire pour l'année 2008 Date limite échantillo-nage si résultat NC Rapport d'ana 008-04-28 Suivi des ouvrages individuels de traitement des eaux usées (1 fois par X année) réquence analyse ş 2 80 80 SOITEAU : Rapport de suivi sur les analyses 2008-02-28 2008-09-01 Date de prélèver Date de réception par la municipalité 2008-03-15 008-07-15 2008-09-20 0041000 00/1/00 00000 000000 Numéro de modèle me de traitement extranet letel Net NetExtra inc. ado NetUltra NetExtra 418-930-1212 Numéro de téléphone 418-542-2233 418-930-1212 onhson, Jeanne son, Jeanne enaud, Michel Tremblay, Marc 12 rue de la rivière - Saint-Charles-de Bellechasse 46 rue de la Grève - Les Éboulements rue de la Grève - Les Éboulements 12 rang 3 - Saint-Tite

0001200

8

ExtraNet

418-654-6565

eclerc, Claude

rue du village - Lévis

15.1 APERÇU DU RAPPORT DES SUIVI SUR LES ANALYSES DES EFFLUENTS DES SYSTÈMES TERTIAIRES

## 15. ANNEXE

| opriétare Système de traitement Disposition Conformité | Numérode Dispositif Chaine de traitement Type de traitement/ Mode de disposition 13 rejet en surface Si rejet, nom du Conformité Type de non- Classi-<br>téléphone la contraction de l'effluent de l'effluent la rejet en surface Si rejet, nom du Conformité figne de non-<br>Numéro de modèle de l'effluent de l'effluent de l'effluent de l'effluent de l'effluent d'auto curs (Oui/Non) conformité diacion du cours (Oui/Non) conformité du fication<br>d'auto de modèle de l'effluent de l'effluent de l'effluent de l'effluent de l'effluent de l'action de cours (Oui/Non) conformité d'action du cours (Oui/Non) conformité d'action du cours (Oui/Non) conformité d'action du cours (Oui/Non) conformité de l'action du cours (Oui/Non) conformité d'action du cours (Oui/Non) conformité d'action de conformité d'action du cours (Oui/Non) conformité de l'action de conformité d'action de cours (Oui/Non) conformité d'action du cours (Oui/Non) conformité d'action du cours (Oui/Non) conformité d'action du cours (Oui/Non) conformité d'action du cours (Oui/Non) conformité d'action du cours (Oui/Non) conformité d'action d'action | 0000200 STP- STSA- Champ Système de Infiltration dans les ol de polissage trathemente certifié du champ de polissage) de polissage 3680-910.1 Les trathements Extra / Épurateu 2000 | a 460-560-3232 0000400 STP - STS - Élément Système de Infiltration dans les ol<br>trattement certifié NO (élément épurateur) 3680-910 / Prosystem / Proe000 | 418-657/87/2000100 STP·STSA Système de Rejet en surface Rejet dans un cours de au Rivière Cap-chat Dui traitement certifié NO traitement certifié NO 3680-310/Les en période d'étage en période d'étage Système D/D3 Système D/D3 supérieur à 1300 |
|--------------------------------------------------------|----------------------------------------------------------------------------------------------------|----------------------------------------------------------------------------------------------------|----------------------------------------------------------------------------------------------------|----------------------------------------------------------------------------------------------------|
|                                                        | be de traitement/ M<br>m du fabricant/ de<br>méro de modèle                                                                                                    | ttème de Im<br>terment certifié NO (cl<br>20-910 / Les<br>terments Extra /<br>urateur 2000                                                                                          | tème de<br>terment certifié NO (é<br>20-910 / Prosystem<br>10900                                                                                            | tème de R«<br>terment certifié NO<br>80-910 / Les<br>tèmes D / D 3                                                                                                    |
| Système de traitemen                                   | Chaine de traitement Typ<br>Noi<br>Nur                                                                                                    | STP-STSA-Champ Sys<br>trait<br>de polissage<br>trait<br>Épu                                                                                                    | STP-STS-Élément Sys<br>épurateur 1530<br>/Pr                                                                                                    | STP - STSA Sys<br>trait<br>308<br>Sys                                                                                                    |
|                                                        | Dispositif                                                                                                    | 000200                                                                                                    | 0000400                                                                                                    | 88018                                                                                                    |
| ire                                                    | Numéro de l<br>táléphone                                                                                                    | <u>,</u>                                                                                                    | 460-660-3232 (                                                                                                    | 418-657-8787 (                                                                                                    |
| Propriéta                                              | Nom                                                                                                    | Paquet, Mario                                                                                                    | Gagnon, Pierre                                                                                                    | Paré, is abelle                                                                                                    |
| Adresse de la résidence                                |                                                                                                    | 46 rue du village - Cap<br>Santé                                                                                                    | 46 route principale -<br>Frelighsburg                                                                                                    | 12 rue du Village - Cap-Chat,                                                                                                    |
| Yom du cours                                           | deau ou du lac                                                                                                    | Lac Rond                                                                                                    | Rivière aux<br>Irochets                                                                                                    | Rivière Cap-Chat                                                                                                    |

Suivi des ouvrages individuels de traitement des eaux usées SOITEAU : Rapport sur les dispositifs de traitement

## **15.2** Aperçu du rapport sur les dispositifs de traitement situés à moins de 300 mètres d'un lac ou de 100 mètres d'un cours d'eau

|                                                                                                  |                          | Classification                      | du dispositif        |                                                                                 |                                                  | o                                               | U                                               |                                               | U                                  |
|--------------------------------------------------------------------------------------------------|--------------------------|-------------------------------------|----------------------|---------------------------------------------------------------------------------|--------------------------------------------------|-------------------------------------------------|-------------------------------------------------|-----------------------------------------------|------------------------------------|
| SOITEAU : Rapport sur les dispositifs de traitement des eaux usées<br>non conformes au règlement | Correction<br>nécessaire |                                     |                      |                                                                                 |                                                  |                                                 | Oui                                             |                                               |                                    |
|                                                                                                  | Action prise             |                                     |                      |                                                                                 | avis au proprio                                  |                                                 | -Lettre proprio changer<br>dispositif désuet    |                                               |                                    |
|                                                                                                  | Type de non conformité   |                                     |                      |                                                                                 | Rés urgen ce                                     |                                                 | Rés urgen ce                                    | Absence de dispositif, Aufre<br>contamination |                                    |
|                                                                                                  | D≢e de non<br>conformité |                                     | 2010-0401            | 2004-06-01                                                                      | 2010-02-02                                       |                                                 | 2009-05-01                                      | 2009-06-01                                    |                                    |
|                                                                                                  |                          | Date<br>d'installation              | 208-04-01            | 2003-07-07                                                                      | 2007-03-15                                       | 2006-05-01                                      | 1925-05-01                                      | 1900-01-01                                    |                                    |
|                                                                                                  |                          | Mode de disposition<br>de l'afluent | Rejet en surface     | Rejet en surface                                                                | Infilitration dans le sol<br>(élément épurateur) | Infiltration dans le sol<br>(élément épurateur) | Infiltration dans le sol<br>(élément épurateur) | Autre Infiltration                            |                                    |
|                                                                                                  |                          | Système de traitement               | fype de traitement   | Système de traitement<br>settrié N.Q. 3080-910<br>rettaire avec<br>désinfection | Système de traitement<br>Sertifié N.Q.3680-910   | Système de traitement<br>Sertifié N.Q.3080.910  | ≜lément épurateur<br>⊐odifié                    | Élément épurateur<br>Slassique                | Von applicable                     |
|                                                                                                  |                          |                                     | Chaîne de traitement | STP - STSA - STT                                                                | STP - STSA                                       | STP - STS - Élément - épurateur                 | STP - Élément épurateur l                       | STP - Élément épurateur l                     | Puisard                            |
|                                                                                                  |                          | Dispositif                          | 000000               | 0000100                                                                         | 0000400                                          | 000600                                          | 0001300                                         | 0001500                                       |                                    |
|                                                                                                  | étaire                   | Numéro de<br>téléphone              |                      | 418-657-8787                                                                    | 480-580-3232                                     | 418-819-7122                                    | 418-350-1212                                    | 819-521-2323                                  |                                    |
|                                                                                                  |                          | Proprie                             | Nom                  | Tremblay, Marc                                                                  | Paré, is a belle                                 | Gagnon, Pierre                                  | Coutu, Marc                                     | Fortin, Pascale                               | Latulippe.<br>Hélène               |
|                                                                                                  |                          | Adresse de la                       | rèsidence            | 12 rue de la rivière -<br>Saint Charles-de-<br>Bellechasse                      | 12 rue du Village -<br>Cap-Chat                  | 45 route principale -<br>Frelighsburg           | 4558 rue de<br>Bourgogne -<br>Montmagny         | 50 rue bord de mer -<br>Karmouræska           | 52 Montée Morel -<br>Sainte-Sophie |

## **15.3** Aperçu du rapport sur les dispositifs de traitement des eaux usées non conformes au règlement

Suivi des ouvrages individuels de traitement des eaux usées